#### SKRIPSI

# IMPLEMENTASI ROUTER MIKROTIK DAN MODEM MIFI SMARTFREN SEBAGAI BACKUP AKSES DATA DENGAN MENGGUNAKAN SISTEM FAILOVER

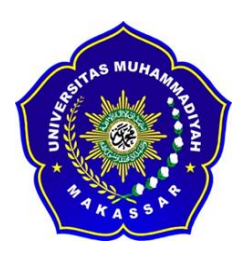

**OLEH:** 

HUSNI MUBARAK

MUH. ASDAR ARFAN

105 82 1418 14

105 82 1454 14

PROGRAM STUDI TEKNIK TELEKOMUNIKASI JURUSAN TEKNIK ELEKTRO FAKULTAS TEKNIK UNIVERSITAS MUHAMMADIYAH MAKASSAR MAKASSAR 2018

# IMPLEMENTASI ROUTER MIKROTIK DAN MODEM MIFI SMARTFREN SEBAGAI BACKUP AKSES DATA DENGAN MENGGUNAKAN SISTEM FAILOVER

#### Skripsi

Diajukan sebagai salah satu syarat

Untuk memperoleh gelar Sarjana Teknik

Program Studi Teknik Telekomunikasi

Jurusan Teknik Elektro

Fakultas Teknik

Disusun dan diajukan oleh

#### **HUSNI MUBARAK**

MUH. ASDAR ARFAN

105 82 1418 14

105 82 1454 14

PADA

#### UNIVERSITAS MUHAMMADIYAH MAKASSAR

MAKASSAR

2018

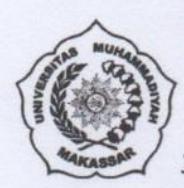

# UNIVERSITAS MUHAMMADIYAH MAKASSAR

# **FAKULTAS TEKNIK**

**GEDUNG MENARA IQRA LT. III** 

Jl. Sultan Alauddin No. 259 Telp. (0411) 866 972 Fax (0411) 865 588 Makassar 90221 Website : www.unismuh.ac.id, email : unismuh@gmail.com Website : http//teknik.unismuh.makassar.ac.id

الخيبو Tain 23

HALAMAN PENGESAHAN

Tugas Akhir ini diajukan untuk memenuhi syarat ujian guna memperoleh gelar Sarjana Teknik (ST) Program Studi Teknik Elektro Jurusan Teknik Elektro Fakultas Teknik Universitas Muhammadiyah Makassar

Judul Skripsi : IMPLEMENTASI ROUTER MIKROTIK DAN MODEM MIFI SMARTFREN SEBAGAI BACKUP AKSES DATA DENGAN MENGGUNAKAN SISTEM FAILOVER

- NAMA : 1. HUSNI MUBARAK
  - 2. MUH. ASDAR ARFAN
- : 1. 105 82 1418 14 STAMBUK
  - 2. 105 82 1454 14

Telah Diperiksa dan Disetujui **Oleh Dosen Pembimbing** 

Pembimbing I

Dr. Ir. Zahir Zainuddin, M.Sc.

Pembimbing II

Rahmania, ST., MT

Mengetahui, Ketua Jurusan Teknik Elektro

Adriani, ST.,MT NBM: 1044 202

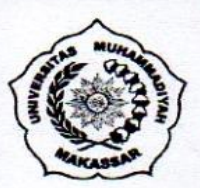

# UNIVERSITAS MUHAMMADIYAH MAKASSAR

# **FAKULTAS TEKNIK**

**GEDUNG MENARA IQRA LT. III** 

Jl. Sultan Alauddin No. 259 Telp. (0411) 866 972 Fax (0411) 865 588 Makassar 90221 Website : www.unismuh.ac.id, email : unismuh@gmail.com Website : http//teknik.unismuh.makassar.ac.id

Makassar.

د \_الله التحر-

#### PENGESAHAN

Skripsi atas nama HUSNI MUBARAK dengan nomor induk Mahasiswa 10582141814 dan MUH. ASDAR ARFAN dengan nomor induk Mahasiswa 10582145414, dinyatakan diterima dan disahkan oleh Panitia Ujian Tugas Akhir/Skripsi sesuai dengan Surat Keputusan Dekan Universitas Muhammadiyah Makassar Nomor 0006/SK-Fakultas Teknik Y/20201/091004/2018, sebagai salah satu syarat guna memperoleh gelar Sarjana Teknik pada Program Studi Elektro Jurusan Teknik Elektro Fakultas Teknik Universitas Muhammadiyah Makassar pada hari Jum'at tanggal 31 Agustus 2018.

Panitia Ujian :

#### 1. Pengawas Umum

- a. Rektor Universitas Muhammadiyah Makassar Dr. H. Abdul Rahman Rahim, SE.,MM
- b. Dekan Fakultas Teknik Universitas Hasanuddin Dr. Ir. H. Muhammad Arsyad Thaha, M.T
- 2. Penguji
  - a. Ketua
    - : Rizal A. Duyo, ST.,MT
  - : Andi Abd. Halik Lateko, ST.,.MT. b. Sekertaris
- 3. Anggota
- : 1. Dr. H. Zulfajri Basri Hasanuddin, M.Eng
  - 2. Suryani, ST.,MT
  - 3. Rossy Timur Wahyuningsih, ST.,MT.

Mengetahui :

Pembimbing I

ahir Zainuddin, M.Sc.

mi

22 Dzulhijjah 1439 H

03 September 2018 M

Pembimbing II

Rahmania, ST.,MT

Ir. Hamzah Al Imran, ST.,MT NBM : 855 500

#### **KATA PENGANTAR**

بِسَــــمِاللَّهِ الرَّحْمَنِ الرَّحْمَنِ الرَّحْمَنِ الرَّحْمَنِ الرَّحْمَنِ الرَّحْمَنِ الرَّحْمَنِ المَ

Alhamdulillah, segala puji dan syukur penulis panjatkan ke hadirat Allah SWT. karena atas berkat dan rahmat-Nya penulis dapat menyelesaikan skripsi dengan judul "**Implementasi Router Mikrotik Dan Modem Mifi Smartfren Sebagai Backup Akses Data Dengan Menggunakan Sistem Failover**". Tidak lupa pula penulis tuturkan shalawat serta salam kepada junjungan kita baginda Muhammad SAW., yang telah memberi suri tauladan atas umatnya.

Skripsi ini disusun guna melengkapi salah satu syarat untuk memperoleh gelar Sarjana Teknik pada Jurusan Teknik Elektro Fakultas Teknik Universitas Muhammadiyah Makassar. Skripsi ini dibuat berdasarkan pada data yang penulis peroleh selama melakukan penelitian, baik data yang diperoleh dari studi literatur, hasil percobaan maupun hasil bimbingan dari dosen pembimbing.

Penulis dapat menyelesaikan Skripsi ini, tidak lepas dari bantuan dari berbagai pihak. Oleh karena itu, pada kesempatan ini penulis mengucapkan terima kasih yang sebanyak-banyaknya kepada:

- 1. Kedua orang tua, kakak serta keluarga yang telah memberikan bantuan baik berupa moril maupun materil.
- Bapak Ir. Hamzah Al Imran, S.T., M.T. selaku Dekan Fakultas Teknik Universitas Muhammadiyah Makassar.
- Bapak Dr. Umar Katu, S.T., M.T. selaku ketua Jurusan Teknik Elektro Fakultas Teknik Universitas Muhammadiyah Makassar.

- Bapak Dr. Ir. Zahir Zainuddin, M.Sc. selaku Pembimbing I dan Ibu Rahmania, S.T., M.T. selaku Pembimbing II yang telah memberikan waktu, arahan serta ilmunya selama membimbing penulis.
- Para Staff dan Dosen yang telah membantu penulis selama melakukan studi di Jurusan Teknik Elektro Fakultas Teknik Universitas Muhammadiyah Makassar.
- 6. Kepala Ka. Sub. Bag. Tata Usaha Kementerian Agama Kota Makassar telah mengizinkan melakukan penelitian selama sepekan.
- 7. Saudara-saudara serta rekan-rekan Vektor 2014 dan terkhususnya kelas Teknik Telekomunikasi. Terimakasih atas segala dukungan dan bantuan yang diberikan kepada penulis selama ini, sehingga penulis dapat menyelesaikan skripsi.

Akhir kata penulis sampaikan pula harapan semoga Skripsi ini dapat memberi mamfaat yang cukup berarti khususnya bagi penulis dan bagi pembaca pada umumnya. Semoga Allah SWT. Senantiasa selalu memberikan rahmat dan hidayah-Nya kepada kita semua. Amiin

Billahi Fi Sabilil Haq Fastabiqul Khairat Wassalamu'alaikum Warahmatullahi Wabarakatuh.

Makassar, Mei 2018

Penulis

# IMPLEMENTASI ROUTER MIKROTIK DAN MODEM MIFI SMARTFREN SEBAGAI BACKUP AKSES DATA DENGAN MENGGUNAKAN SISTEM FAILOVER

Husni Mubarak<sup>1</sup>, Muh. Asdar Arfan<sup>2</sup>

<sup>1,2</sup>Jurusan Teknik Elektro Fakultas Teknik Universitas Muhammadiyah Makassar

E-mail : <sup>1</sup><u>husnimubarakhma@gmail.com</u>, <sup>2</sup><u>muh.asdararfan96@gmail.com</u>

#### ABSTRAK

Abstrak; Husni mubarak, Muh. Asdar arfan; (2018); seiring dengan semakin majunya teknologi dibidang telekomunikasi maka pelayanan terhadap masyarakat juga sudah berbasis *online*, seperti halnya yang terjadi di kantor kementerian agama kota makassar. Namun, terkadang pelayanan terhambat dikarnakan gangguan koneksi internet yang tiba-tiba tergangung, maka dengan penggunaan *system failover* ini yang dibantu dengan modem *Mifi Smartfren* yang berfungsi sebagai *ISP* 2 yang merupakan solusi dalam mem*backup* koneksi internet dari *ISP* 1 apabila mengalami *offline* secara tiba-tiba. Pada penelitian ini seluruh *client* dan *user* yang terkoneksi ke *ISP* 1 akan diarahkan ke *ISP* 2 menggunakan sistem *failover* dan hasilnya seluruh *client* atau *user* dapat ter*backup* dengan baik sebab koneksi internet dari *mifi smartfren* sudah menggunakan jaringan *LTE* sehingga efisien dalam mem*backup* koneksi internet pada *ISP* 1.

Kata kunci : online, system failover, Mifi Smartfren, offline, client, user.

#### IMPLEMENTATION OF MIKROTIK ROUTER AND SMARTFREN MIFI

#### MODEM AS A BACKUP OF DATA ACCESS WITHOUT USING

#### FAILOVER SYSTEM

## Husni Mubarak<sup>1</sup>, Muh. Asdar Arfan<sup>2</sup>

<sup>1,2</sup>Electrical Engineering Department, Faculty of Enginnering, Muhammadiyah

#### University of Makassar

E-mail: <sup>1</sup>husnimubarakhma@gmail.com, <sup>2</sup>muh.asdararfan96@gmail.com

#### ABSTRACT

Abstract; Husni mubarak, Muh. Asdar arfan; (2018); along with the increasingly advanced technology in the field of telecommunications then the service to the community is also based online, as happened in the ministry of religion ministry of Makassar. However, sometimes the service hampered dikarnakan internet connection interruption suddenly terbangung, then with the use of this failover system which is assisted by modem Mifi Smartfren which serves as ISP 2 which is a solution in backing up internet connection from ISP 1 if experience offline suddenly. In this study all clients and users connected to the ISP 1 will be directed to the ISP 2 using a failover system and the result of all clients or users can terbackup well because the internet connection from mifi smartfren already using LTE network so efficient in backing up internet connection on ISP 1.

Keywords : online, system failover, Mifi Smartfren, offline, client, user.

# DAFTAR ISI

| HALAMAN SAMPULi                |
|--------------------------------|
| HALAMAN JUDULii                |
| HALAMAN PERSETUJUANiii         |
| HALAMAN PENGESAHANiv           |
| KATA PENGANTARv                |
| ABSTRAKvii                     |
| DAFTAR ISIix                   |
| DAFTAR GAMBARxi                |
| DAFTAR SINGKATANxiii           |
| DAFTAR LAMPIRANxv              |
| BAB I : PENDAHULUAN 1          |
| A. Latar Belakang 1            |
| B. Rumusan Masalah 2           |
| C. Tujuan penelitian 2         |
| D. Batasan Masalah2            |
| E. Manfaat Penelitian          |
| F. Sitematika Pembahasan 3     |
| BAB II : TINJAUAN PUSTAKA      |
| A. Pengertian Router Mikrotik5 |
| B. Modem Mifi Smartfren 8      |
| C. Pengertian Failover         |
| D. Winbox                      |

| E. Pengertian Topologi Jaringan                                | 10 |
|----------------------------------------------------------------|----|
| F. Macam-macam Topologi Jaringan                               | 10 |
| G. Topologi Jaringan Failover Menggunakan Modem Mifi Smartfren | 22 |
| BAB III : METODOLOGI PENELITIAN                                | 24 |
| A. Waktu dan Tempat                                            | 24 |
| B. Alat dan Bahan                                              | 24 |
| C. Metode Penelitian                                           | 25 |
| D. Tahapan Penelitian                                          | 26 |
| BAB IV : HASIL DAN PEMBAHASAN                                  | 30 |
| A. Konfigurasi Modem Mifi Smartfren                            | 30 |
| B. Konfigurasi Koneksi Internet Mifi dan Telkom                | 32 |
| C. Pengaturan wlan                                             | 35 |
| D. Konfigurasi Failover                                        | 38 |
| E. Pengambilan data jumlah user yang terbackup                 | 39 |
| BAB V : PENUTUP                                                | 43 |
| A. Kesimpulan                                                  | 43 |
| B. Saran                                                       | 43 |
| DAFTAR PUSTAKA                                                 | 44 |
| LAMPIRAN                                                       | 46 |

# DAFTAR GAMBAR

| Gambar | Judul                                             | Halaman |
|--------|---------------------------------------------------|---------|
| 2.1    | Aplikasi Winbox                                   | 9       |
| 2.2    | Topologi jaringan <i>ring</i>                     | 10      |
| 2.3    | Topologi jaringan Bus                             | 12      |
| 2.4    | Topologi jaringan star                            | 13      |
| 2.5    | Topologi jaringan mesh                            | 15      |
| 2.6    | Topologi jaringan tree                            | 17      |
| 2.7    | Topologi jaringan <i>linier</i>                   | 18      |
| 2.8    | Topologi Jaringan hybrid                          | 20      |
| 2.9    | Topologi jaringan peer to peer                    | 21      |
| 2.10   | Topologi failover                                 | 22      |
| 3.1    | Tahapan Penelitian                                | 26      |
| 3.2    | Analisis Pengolahan Data IPS 1                    | 27      |
| 3.3    | Analisis Pengolahan Data IPS 2                    | 28      |
| 4.1    | Halaman login modem mifi smartfren                | 30      |
| 4.2    | Pengaturan dasar wlan modem mifi smartfren        | 31      |
| 4.3    | Pengaturan sambungan selular modem mifi smartfren | 31      |
| 4.4    | aplikasi <i>winbox</i>                            | 32      |
| 4.5    | menu interface pada aplikasi winbox               | 33      |
| 4.6    | konfigurasi interface LTE                         | 33      |
| 4.7    | konfigurasi securtiy profile pada interface wlan  | 35      |

| 4.8  | konfigurasi wireless pada interface wlan     | 36 |
|------|----------------------------------------------|----|
| 4.9  | Konfgurasi ip address wlan                   | 36 |
| 4.10 | Konfigurasi DHCP server untuk interface wlan | 37 |
| 4.11 | Konfigurasi DHCP server yang selesai         | 37 |
| 4.12 | Konfigurasi route pada ISP 1                 | 38 |
| 4.13 | Konfigurasi route pada ISP 2                 | 38 |
| 4.14 | Daftar user atau client                      | 39 |
| 4.15 | Hasil tracert ISP 1 ke sulsel.kemenag.go.id  | 40 |
| 4.16 | Hasil tracert ISP 1 ke youtube.com           | 40 |
| 4.17 | Hasil tracert ISP 2 ke sulsel.kemenag.go.id  | 41 |
| 4.18 | Hasil tracert ISP 2 ke youtube.com           | 41 |
| 4.19 | Hasil speedtest ISP 2                        | 42 |

# DAFTAR SINGKATAN

| Singkatan | Defenisi dan Keterangan            |  |  |  |  |  |
|-----------|------------------------------------|--|--|--|--|--|
| ISP       | Internet Service Provider          |  |  |  |  |  |
| OS        | Operating system                   |  |  |  |  |  |
| PC        | Personal Computer                  |  |  |  |  |  |
| RAM       | Random access memori               |  |  |  |  |  |
| ROM       | Read-only memory                   |  |  |  |  |  |
| IP        | Internet protocol                  |  |  |  |  |  |
| ARP       | Adress resolution protocol         |  |  |  |  |  |
| DHCP      | Dynamic Configuration Protocol     |  |  |  |  |  |
| DNS       | Domain Name System                 |  |  |  |  |  |
| LAN       | Local area network                 |  |  |  |  |  |
| ISDN      | Isosorbid Dinitrat                 |  |  |  |  |  |
| PPP       | Point to point protocol            |  |  |  |  |  |
| L2TP      | Layer 2 Tunneling Protocol         |  |  |  |  |  |
| PPTP      | Point-to-Point Tunneling Protocol  |  |  |  |  |  |
| MPLS      | Multi protocol label switching     |  |  |  |  |  |
| VPLS      | Virtual Private LAN Service        |  |  |  |  |  |
| ATM       | Ansynhronous transfer mode         |  |  |  |  |  |
| BFD       | Bidirectional Forwarding Detection |  |  |  |  |  |
| OSPF      | Open Shortest Path First           |  |  |  |  |  |

| RIP  | Routing Information Protocol |
|------|------------------------------|
| MME  | Mesh Made Easy               |
| LTE  | Long Term Evolution          |
| MBPS | Mega Byte Per Second         |
| WAN  | Wide Area Network            |
| BNC  | Bayonet Neil-Concelmen       |

# DAFTAR LAMPIRAN

# Lampiran

Judul

Halaman

- 1 Dokumentasi Penelitian
- 2 Surat Penelitian

#### BAB I

#### PENDAHULUAN

#### A. Latar Belakang

Perkembangan dunia telekomunikasi semakin hari semakin maju tidak bisa dipungkiri lagi bahwa setiap orang harus terhubung dengan internet baik itu secara perorangan maupun perkelompok. Di era saat ini pertukaran file sudah dapat dilakukan dengan cepat bahkan jarak sudah bukan lagi halangan. Oleh sebab itu setiap instansi atau kantor milik pemerintah maupun swasta harus memeliki akses internet yang dimana dapat menunjang kinerja setiap pegawainya dalam hal mengiriman data atau pun sebaliknya.

Namun dalam menyediakan akses internet di beberapa instansi atau kantor milik pemerintah contohnya seperti kantor kementerian agama kota Makassar ditemukan hal yang tidak wajar yaitu seringnya terjadi gangguan koneksi internet yang dimana dapat mengganggu kinerja pegawai dalam mengerjakan laporan dan melakukan pelayanan terhadap masyarakat yang ingin melaksanakan umrah dan haji.

Sehingga dengan diimplementasikannya system *failover* ini maka kantor kementerian agama dikota Makassar akan memiliki 2 jaringan ISP (*Internet service provider*). Sistem *failover* ini dapat melakukan perpindahan jaringan internet secara otomatis ke *link backup* apabila *link* utama tiba-tiba mati atau *offline*.

#### B. Rumusan Masalah

Uraian latar belakang, menjadi landasan untuk menjawab pertanyaaan:

- 1. Bagaimana cara mengkonfigurasi sistem *failover* pada mikrotik di jaringan internet kantor kementerian agama kota Makassar.
- 2. Bagaimana cara memaksimalkan kinerja sistem *failover* pada mikrotik di jaringan internet kantor kementerian agama kota Makassar.

#### C. Tujuan Penelitian

- 1. Untuk mengetahui cara mengkonfigurasi sistem failover di mikrotik.
- 2. Untuk memahami kinerja sistem *failover* pada *mikrotik* menggunakan modem *Mifi Smartfren*.
- 3. Untuk mengetahui efisiensi kinerja dari modem Mifi Smartfren.

#### D. Batasan masalah

Agar pembahasan atas analisis tidak melebar dan lebih terarah, maka permasalahan dibatasi pada :

- 1. Penggunaan modem mifi smartfren sebagai link backup menggunakan sistem failover.
- 2. Mengkonfigurasi sistem failover di perangkat mikrotik dengan menggunakan aplikasi winbox.

#### E. Manfaat Penelitian

Penelitian ini diharapkan dapat bermanfaat untuk:

 Kementerian agama kota Makassar dapat memaksimalkan kinerja dalam pengerjaan laporan terlebih dalam melakukan pelayanan terhadap jamaah haji dan umroh. 2. Mahasiswa dapat mengetahui cara kerja dan pengkonfigurasian system *failover* pada *mikrotik* serta dapat menjadi bahan referensi untuk memperdalam pengetahuan masalah pengkonfigurasian menggunakan perangkat *mikrotik*.

#### F. Sistematika pembahasan

Untuk mempermudah dalam perincian dan pemaparan tugas akhir ini, maka penulis akan menguraikan dan menjelaskan secara singkat dan sederhana dalam beberapa bab sebagai berikut:

#### BAB I PENDAHULUAN

Bab ini terdiri atas enam sub bab, yaitu latar belakang permasalahan, rumusan masalah, tujuan penelitian, pembatasan masalah, manfaat penelitian, dan sistematika pembahasan.

#### BAB II KAJIAN PUSTAKA

Bab ini menerangkan tentang teori yang menunjang penulisan seperti teori tentang sistem *failover* yang terdapat di*mikrotik* 

#### BAB III METODE PENELITIAN

Bab ini terdiri atas empat sub bab, yaitu waktu dan tempat penelitian, variabel penelitian, dan metode penelitian.

#### BAB IV HASIL PENELITIAN DAN PEMBAHASAN

Membahas tentang konfigurasi modem *mifi smartfren*, konfigurasi koneksi internet *Mifi* dan telkom, pengaturan *wlan*, konfigurasi dan pengujian *failover*, serta pengambilan data *user* yang terbackup.

BAB V PENUTUP

Berisi kesimpulan dan saran.

#### BAB II

#### TINJAUAN PUSTAKA

#### A. Pengertian Router mikrotik

Router atau RouterBoard merupakan sebuah perangkat (Hardware) yang didesain dan diproduksi oleh Mikrotik serta menggunakan RouterOS sebagai System Operasinya. RouterBoard merupakan sebuah perangkat yang mempunyai komponen seperti halnya PC tetapi mempunyai ukuran yang kecil seperti Processor, RAM, ROM dan Memory Flash hanya saja System Operasi yang digunakannya khusus dikeluarkan oleh Mikrotik yaitu RouterOS. RouterBoard mempunyai banyak tipe arsitektur, model, jenis interface dan jumlah interface yang berbeda sehingga kita bisa dengan mudah memilih perangkat ini sesuai dengan kebutuhan yang kita inginkan.

RouterOS merupakan sebuah Sistem Operasi yang berbasis Unix yang mampu membuat sebuah PC mempunyai fungsi seperti server yang sudah hampir melakukan seluruh fungsi networking. Tidak seperti OS lainnya, RouterOS support terhadap berbagai jenis Driver hardware dan apabila ada hardware yang tidak support terhadap Mikrotik RouterOS, maka tidak dapat menambah /menginstall driver tambahan seperti halnya Sistem Operasi.

Jika menemukan ada perangkat yang di pasang tidak dikenali oleh Mikrotik RouterOS, yang harus di lakukan adalah meminta file update dari Mikrotik dengan cara mengirimkan file yang bernama soppout.rif ke web mikrotik yang nantinya akan mendapatkan file update terbaru untuk mikrotik RouterOS yang akan pasangkan sehingga device yang terpasangkan akan dapat dikenali oleh *Mikrotik RouterOS* dan keunggulannya *RouterOS* selalu terinstall pada semua jenis *RouterBoard*.

Didalam *RouterOS* terdapat beberapa menu-menu yang sering digunakan untuk networking contohnya seperti ;

1. Bridge

Menu *bridge* merupakan menu untuk menghubungkan dua segmen network terpisah bersama-sama dalam suatu protokol sendiri.

2. *IP* 

Menu *IP* digunakan untuk pengaturan *IP* terdiri dari *ARP*, *Accounting*, *Adresses*, *DHCP*, *Client*, *DHCP* relay, *DHCP* server, *DNS*, *Server*, *Firewall*, *Hostpot*, *ipsec*, dan *Neighbors*. Fungsi dari menu tersebut adalah dilakukannya pengelompokan *ip* address yang berguna untuk memudahkan dalam melakukan konfigurasi yang bertujuan tidak terjadinya kesalahan dalam melakukan pengiriman dan penerimaan data atau *file*.

3. Interfaces

Menu interfaces merupakan gerbang trafik keluar atau masuk ke mikrotik. Secara default mikrotik menganali secara fisik dan nama pada interface dapat diubah untuk memudahkan dalam mengindentifikasi.

4. Switch

Menu switch ini merupakan penghubung beberapa alat membentuk suatu Local Area Network (LAN).

#### 5. Mesh

Menu mesh ini digunakan untuk melakukan implementasi topologi mesh.

6. *PPP* 

Menu *PPP* (*Point to Point Protocol*) merupakan paket yang memuat *protocol PPP*. Paket ini diperlukan untuk fitur komunikasi serial dengan menggunakan *PPP*, *ISDN PPP*, *L2TP*, dan *PPTP* serta *komunikasi PPP on Ethernet (PPPoE)*. Penggunaan PPP untuk komunikasi *Wide Area Network* dengan menggunakan komunikasi *serial*.

7. *MPLS* 

Pada Menu *MPLS* ini kita dapat membuat interface virtual *MPLS VPLS* dan juga beberapa fitur-fitur *MPLS* dapat kita setting pada menu ini. *MPLS* (*Multi Protocol Label Switching*) merupakan sebuah teknik yang menggabungkan kemampuan manajemen switching yang ada dalam teknologi *ATM* dengan fleksibilitas *network layer* yang dimiliki teknologi *IP*. Fungsi *MPLS* yaitu penyambungan dan pencarian jalur dalam jaringan computer. Sub Menu *MPLS* terdiri dari *MPLS*, *Traffic Eng, VPLS*.

8. Routing

Pada menu *routing* ini kita dapat melakukan berbagai fasilitas *routing* yang ada dan juga fitur-fitur pendukung routing yaitu : *BFD*, *BGP*, *OSPF*,*RIP*, *Filters*, *MME*, *Prefix Lists*.

*Mikrotik RouterOS* mampu melakukan hampir seluruh fungsi networking dan juga beberapa fungsi server seperti *DHCP Server*. *Mikrotik RouterOS* biasanya di *install* pada sebuah *PC* (x86) dan setelah *Mikrotik RouterOS* selalu terinstall pada sebuah jenis *RouterBoard*.

#### B. Modem Mifi Smartfren

Modem *mifi smartfren* sudah menggunakan jaringan *LTE* yang dimana memiliki kecepatan yang didefinisikan dalam beberapa kategori atau categori disingkat *"cat"* sesuai dengan yang dirilis dari <u>3GPP</u>, tergantung pada maksimum tingkatan puncak kecepatan transfer data dan dukungan kemampuan.

Dalam hal kecepatan secara umum, *LTE* dapat memberikan kecepatan data puncak hingga 300 *Mbps* pada *downlink* dan puncak kecepatan data 75 *Mbps* pada *uplink*, tergantung pada kategori perangkat pengguna.

Kategori kecepatan LTE:

- LTE cat3 adalah teknologi *LTE* kategori 3 yang memiliki kecepatan hingga 102 *Mbps* untuk downlink dan 51 *Mbps* untuk *uplink*.
- LTE cat4 adalah teknologi *LTE* kategori 4 memiliki kecepatan maksimal hingga 150,8 *Mbps* untuk downlink dan 51 *Mbps* untuk *uplink*.
- LTE cat6 adalah teknologi *LTE* kategori 6 memiliki kecepatan maksimal hingga 301.5 *Mbps* untuk downlink dan 51 *Mbps* untuk *uplink*.

#### C. Pengertian *failover*

*Fail Over* adalah sistem proteksi untuk menjaga apabila *link* utama terganggu, Jika mempunyai 2 koneksi internet atau *WAN* misalnya *ISP* 1 Telkom dan *ISP* 2 Smartfren, maka bisa menggunakan konfigurasi *fail over*. *Fail over* 

adalah teknik membackup koneksi internet dalam arti misalnya koneksi dari ISP 1 down maka koneksi akan secara otomatis pindah ke *ISP* 2 dan sebaliknya, tetapi jika *ISP* 1 up lagi maka koneksi akan berpindah ke *ISP* 1 atau bisa keduanya. Jika di *setup priority* koneksi misalnya *ISP* 1 sebagai *priority* dan *ISP* 2 sebagai *backup*.

#### **D.** Winbox

Winbox adalah utility yang digunakan untuk konektivitas dan konfigurasi MikroTik menggunakan MAC Address atau protokol IP. winbox dapat melakukan konfigurasi MikroTik RouterOS menggunakan modus GUI dengan cepat dan sederhana. Winbox dibuat menggunakan win32 binary tapi dapat dijalankan pada Linux, Mac OSX dengan menggunakan Wine. Semua fungsi winbox didesain dan dibuat semirip dan sedekat mungkin dengan fungsi console, sehingga akan menemukan istilah-istilah yang sama pada fungsi console.

| 0   | rizky@4C:5E:0C: | :D7:4 | 4:D7 (MikroTik                                            | Indo) -     | WinBo                                 | x v6.36 | ó on RE | 951Ui- | 2HnD  | mipsb       | e)     |              |       | <u>1997</u> |     |     | ×    |
|-----|-----------------|-------|-----------------------------------------------------------|-------------|---------------------------------------|---------|---------|--------|-------|-------------|--------|--------------|-------|-------------|-----|-----|------|
| Se  | ssion Settings  | Dask  | nboard                                                    |             |                                       |         |         |        |       |             |        |              |       |             |     |     |      |
| ю   | C* Safe Mod     | ie    | Session:                                                  |             |                                       |         |         |        |       |             |        |              |       |             |     | 1   |      |
|     | A Quick Set     |       |                                                           |             |                                       |         |         |        |       |             |        |              |       |             |     |     |      |
|     | CAPsMAN         |       |                                                           |             |                                       |         |         |        |       |             |        |              |       |             |     |     |      |
|     | Interfaces      |       | leminal                                                   |             |                                       |         |         |        |       |             |        |              |       |             |     |     | ×    |
|     | 🔔 Wireless      |       |                                                           |             |                                       |         |         |        |       |             |        |              |       |             |     | - I | -    |
|     | 📲 Bridge        |       |                                                           |             |                                       |         |         |        |       |             |        |              |       |             |     | - 1 |      |
|     | 🚅 PPP           |       |                                                           |             |                                       |         |         |        |       |             |        |              |       |             |     | - 8 | - 11 |
|     | 🕎 Switch        |       | MMM                                                       | MMM         |                                       | KKK     |         |        |       |             |        | TTTTTTTTTT   | Т     | KKK         |     |     |      |
|     | °t8 Mesh        |       | MMM MMM                                                   | MMMM<br>MMM | TTT                                   | KKK     | KKK     | RRRR   | RR    | 000         | 000    | TTTTTTTTTTTT | TIT   | KKK         | KKK |     |      |
|     | 國 IP            | 1     | MMM MM                                                    | MMM         | III                                   | KCHCKCH | CK .    | RRR    | RRR   | 000         | 000    | TTT          | III   | KKK         | (K  |     |      |
|     | 1Pv6            | 1     | MMM                                                       | MMM         | III                                   | KKK     | KKK     | RRRR   | RR    | 000         | 000    | TTT          | III   | KKK         | KKK |     |      |
|     | Ø MPLS          | 1     | MINI MINI III ARA RAR KAK KKR 000000 III III KK           |             |                                       |         |         |        |       |             |        |              | nnn   | nnn         |     |     |      |
|     | OpenFlow        | Rout  | erOS                                                      | 6.36        | (c) 1                                 | 999-2   | 016     |        | http  | ://www.miki | otik.c | com/         |       |             |     |     |      |
|     | 😹 Routing       | 1     | [?] Gives the list of available commands                  |             |                                       |         |         |        |       |             |        |              |       |             |     |     |      |
|     | System          | Ľ.    | command [                                                 | 2]          | Give                                  | s hel   | lp on   | the c  | omman | d and       | l list | t of argume  | ents  |             |     |     |      |
|     | Queues          |       | [Tab] Completes the command/word. If the input is ambigue |             |                                       |         |         |        |       |             |        |              | ious, |             |     |     |      |
|     | Files           |       | 2011.38                                                   |             | a second [Tab] gives possible options |         |         |        |       |             |        |              |       |             |     |     |      |
|     | E Log           |       | 7                                                         |             | Move                                  | up t    | to bas  | e lev  | el    |             |        |              |       |             |     |     |      |
|     | 🧟 Radius        |       |                                                           |             | Move                                  | up o    | one le  | vel    |       |             |        |              |       |             |     |     |      |
| B   | X Tools         | 1     | /command<br>[rizky@Mi]                                    | croTik      | Use<br>Indol                          | comma > | and at  | the    | base  | level       |        |              |       |             |     |     | •    |
|     | New Terminal    |       |                                                           |             |                                       |         |         |        |       |             |        |              |       |             |     |     | _    |
| >   | MetaROUTER      | 2     |                                                           |             |                                       |         |         |        |       |             |        |              |       |             |     |     |      |
| SC  | Partition       |       |                                                           |             |                                       |         |         |        |       |             |        |              |       |             |     |     |      |
| er( | Ante Supout     | rif   |                                                           |             |                                       |         |         |        |       |             |        |              |       |             |     |     |      |
| out | 😧 Manual        |       |                                                           |             |                                       |         |         |        |       |             |        |              |       |             |     |     |      |
| Rd  | New WinBox      |       |                                                           |             |                                       |         |         |        |       |             |        |              |       |             |     |     |      |

Gambar 2.1 Aplikasi Winbox

#### E. Pengertian Topologi Jaringan

Pengertian topologi jaringan komputer adalah suatu cara atau konsep untuk menghubungkan beberapa atau banyak komputer sekaligus menjadi suatu jaringan yang saling terkoneksi. Dan setiap <u>macam topologi jaringan</u> <u>komputer</u>akan berbeda dari segi kecepatan pengiriman data, biaya pembuatan, serta kemudahan dalam proses *maintenance*nya.

#### F. Macam-Macam Topologi Jaringan

1. Topologi Jaringan Ring

Topologi ring atau topologi cincin adalah Topologi jaringan yang rangkaiannya berupa titik yang mana masing-masing titik bagian kanan dan kirinya terhubung ke dua titik lainnya sampai ke komputer yang pertama dan akhirnya membentuk cincin atau lingkaran.

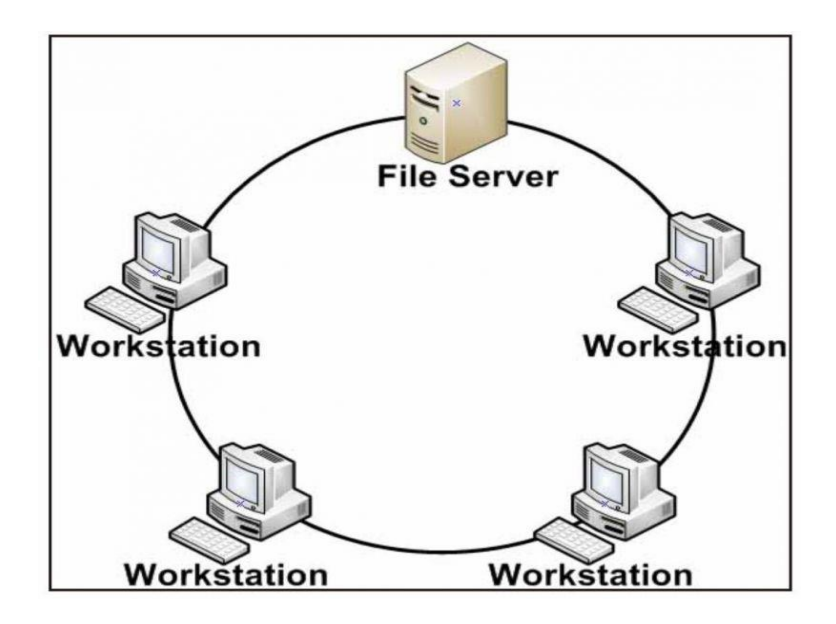

Gambar 2.2. Topologi jaringan ring

Titik yang ada pada topologi cincin tersebut berfungsi memperkuat sinyal di setiap rangkaiannya atau sebagai *repeater*. Cara kerjanya yaitu: komputer 1 berencana mengirim *file* ke komputer 4 supaya terkirim maka *file* harus melewati komputer 2 dan 3 baru kemudian komputer 4 menerima file tersebut.

Dengan metode seperti itu, sinyal dan aliran data tetap akan stabil. Arah aliran datanya bisa searah jarum jam atau berlawan dengan jarum jam, tergantung dengan kebutuhan.

Kelebihan topologi jaringan ring;

- Mudah dalam perancangan dan pembuatan.
- Performa sinyal dan aliran data stabil, bahkan lebih baik dari topologi bus, meskipun mengalirkan data yang berat.
- Jika terjadi masalah, mudah untuk dilakukan konfigurasi ulang atau pemasang baru.
- Hemat dalam penggunaan kabel.
- Hemat dalam biaya.

Kekurangan topologi jaringan ring;

- Jika ada satu komputer yang *error*, maka keseluruhan jaringan juga akan ikut *error*, solusinya adalah dengan penggunaan topologi *ring* ganda.
- Performa aliran lalu lintas data bergantung pada jumlah komputer pada jaringan tersebut.

2. Topologi jaringan *bus* 

Topologi *bus* adalah jaringan yang hanya memakai satu kabel (*coaxial*) untuk media transmisi dan kabel tersebut sebagai pusat bagi seluruh *server* yang terhubung. Masing-masing komputer dihubungkan ke kabel utama dengan menggunakan konektor *BNC*, lalu diakhiri dengan terminator apabila Konektor *BNC* sudah terhubung dengan kabel *Coaxial*.

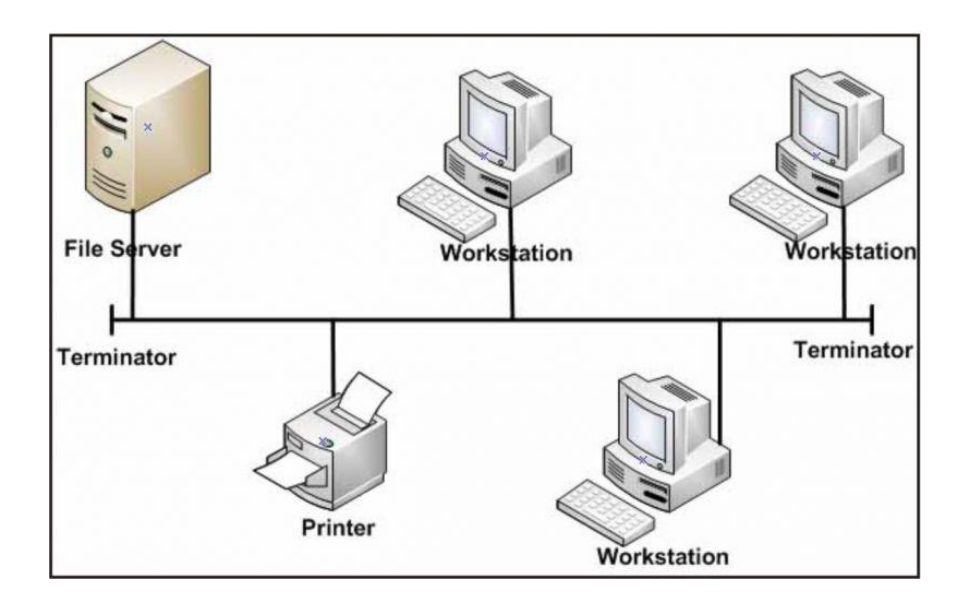

Gambar 2.3 Topologi jaringan bus

Kelebihan topologi jaringan bus;

- Lumayan sederhana.
- Apabila ingin menambah *server* baru lumayan mudah, karena pemasangan tidak memutus keseluruhan jaringan sehingga tidak mengganggu *server* yang lain.

• Hemat dalam penggunaan kabel dan biaya karena cuma menggunakan satu kabel utama.

Kekurangan topologi jaringan bus ;

- Bila kabel utama mengalami gangguan, maka semua jaringan juga mengalami gangguan.
- Jalur lalu lintas lumayan padat karena bolak-balik.
- Apabila jarak jauh diperlukan repeater.
- Susah melacak tempat *trouble*.
- Jika komputer banyak yang terhubung maka performa sinyal dan lalu lintas akan menurun.
- 3. Topologi jaringan star

Topologi star merupakan bentuk jaringan yang mana terdapat satu penghubung (*Hub/Switch*) sebagai pusat dan setiap komputer terhubung ke penghubung tersebut. *Hub/Switch* ini posisinya ada di *central* dan berfungsi untuk menghubungkan satu komputer ke setiap komputer yang terhubung dan juga menghubungkan komputer ke *File Server*.

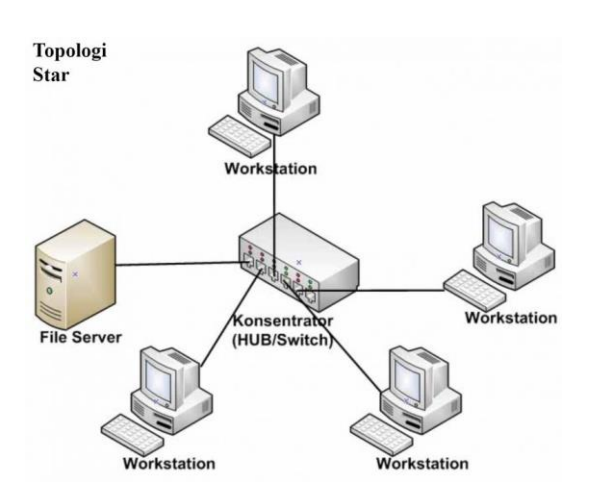

Gambar 2.4 Topologi jaringan star

Cara kerjanya yaitu apabila komputer berkirim data antara satu dengan yang lainnya maka data tersebut harus mengalir ke *Hub/Switch* terlebih dahulu baru kemudian menuju ke komputer yang dituju. Kelebihan topologi jaringan *star* ;

• Tingkat keamanan tergolong tinggi.

- Mudahnya dalam penambahan komputer baru yang ingin disambungkan.
- Apabila ada yang *error* mudah untuk dideteksi.
- Paling fleksibel diantara topologi jaringan yang lainnya.
- Kemudahan dalam mengontrol karena sistemnya yang terpusat.

Kekurangan topologi jaringan star;

- Apabila *Hub/Switch* rusak maka keseluruhan jaringan juga rusak.
- Lumayan boros dalam penggunaan kabel.
- *Hub* sangat sensitif, karena dia sebagai tempat central bagi jaringan.
- Tergantung spesifikasi *Hub*nya, apabila rendah maka performa sistem jaringan juga rendah.
- Biaya lebih mahal.
- 1. Topologi jaringan mesh

Topologi *Mesh* atau mudahnya dinamai topologi jala adalah bentuk topologi jaringan yang mana semua *Workstation* bisa terhubung satu sama lain secara acak atau tidak teratur. Karena *Workstation* langsung terhubung dengan *Workstation* yang dituju maka arus data bisa dilakukan dengan cepat tanpa harus melalui *workstation* lain. Masing-masing *Workstation* setidaknya memiliki 2 jenis sambungan yaitu pertama kabel yang terhubung dengan workstation lain dan terakhir terhubung dengan *File Server*.

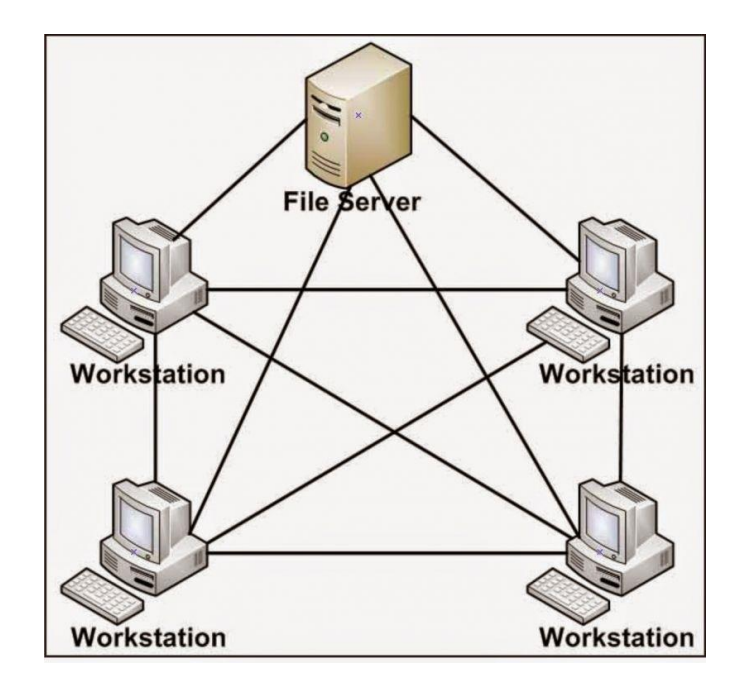

Gambar 2.5 Topologi jaringan mesh

Topologi jaringan jala cocoknya digunakan pada jaringan komputer yang kecil bukan yang besar. Alasannya adalah selain karena sambungan antar workstation yang berlebihan tetapi juga sangat sulit untuk mengendalikannya.

Kelebihan topologi jaringan mesh ;

- Arus lalu lintas data cepat diantara topologi jaringan yang lain karena memiliki jalur masing masing.
- Terjaminnya kapasitas *channel* komunikasi.

- Jika ada ganggguan pada satu koneksi jaringan, maka tidak mengganggu koneksi yang lain.
- Terjaminnya keamanan dan privasi karena akses langsung dapat dilakukan antara dua komputer tanpa melibatkan komputer yang lain.
- Kemudahan dalam mengidentifikasi titik *trouble*.

Kekurangan topologi jaringan mesh ;

- Biaya yang dikeluarkan termasuk tinggi.
- Boros dalam pemakaian kabel karena semua komputer atau Workstation seminimal-minimalnya memiliki dua penghubung.
- Diperlukan ruangan yang lumayan besar dalam membangun jaringan komputer tersebut.
- 2. Topologi jaringan *tree*

Topologi jaringan *tree* atau pohon merupakan topologi jaringan yang bertingkat dan hierarki yang mana antar koneksi menggunakan *Hub/Switch* dan masing-masing Hub terhubung dengan *file server*. Topologi *tree* sebenarnya adalah kombinasi dari topologi *star* dan topologi *bus* namun yang membedakannya adalah topologi *tree* ini terdapat banyak *Hub* di dalam jaringannya dan sistemnya yang hierarki.

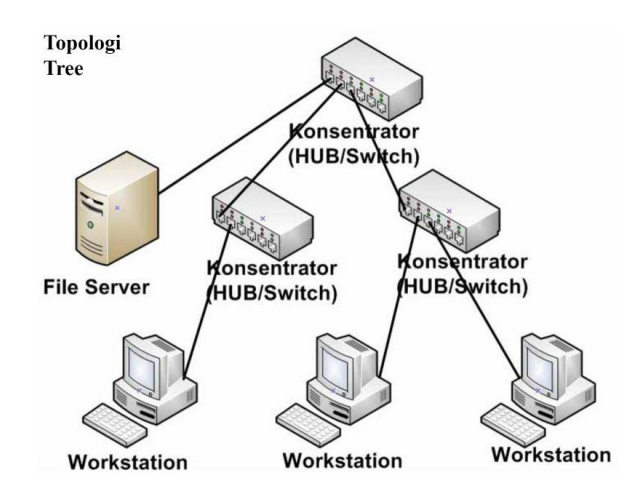

Gambar 2.6 Topologi jaringan tree

Kelebihan topologi jaringan tree ;

- Mudah untuk digunakan dalam jaringan yang luas.
- Apabila ada gangguan mudah untuk dideteksi.
- Kemudahan dan keunggulan dalam manajemen data.
- Kemudahan dalam pengelompokan workstation yang sejenis.

Kekurangan topologi jaringan tree;

- Karena banyaknya sambungan maka lalu lintas bisa dibilang lambat.
- Apabila hub *error*, maka komputer yang tersambung juga *error*.
- Penggunaan biaya tergolong besar.
- Penggunaan kabel termasuk boros.
- Komputer tingkat tinggi eror maka komputer tingkat rendah juga *error*.
- Lalu lintas dan sinyal tergolong lambat karena terbagi-bagi
- 3. Topologi jaringan *linier*

Topologi *linier* bisa juga disebut dengan topologi bus yang beruntut. Kabel utama terhubung dengan dengan setiap komputer dengan penyambung T, lalu pada ujungnya dipasang terminator. Untuk jenis sambungan yang digunakan adalah sambungan *BNC (British Naval Connector)*. Berikut 3 jenis penyambung yang terdapat pada topologi linier:

- BNC, penyambung ini berfungsi untuk mempertemukan kabel komputer ke sambungan T
- 2. Sambungan T, berguna untuk mempertemukan kabel komputer dengan kabel utama
- 3. Terminator, sebagai pengakhir dari topologi bus
- 4. BNC Barrel konektor, Untuk menyambung 2 kabel BNC.

Maksimal komputer yang bisa disambungkan adalah 5-7 buah saja.

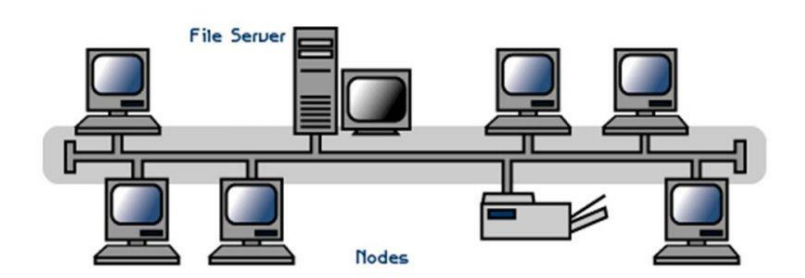

**Linear Bus Topology** 

Gambar 2.7 Topologi jaringan linier

Kelebihan topologi jaringan linier ;

- Mudah dalam pengembangannya.
- Hanya sedikit kabel yang digunakan.
- Tidak ada kendali pusat.
- Tata peletakan kabel lumayan sederhana.
- Terminator bisa dikurangi atau ditambah tanpa mengganggu lalu lintas data.

Kekurangan topologi jaringan linier;

- Sangat susah dalam mendeteksi kesalahan yang terjadi.
- Lalu lintas data bisa terbilang padat.
- Keamanan dan privasi kurang karena ada pihak ke tiga yang dilalui.
- Kecepatan lalu lintas data sesuai dengan jumlah *workstation*nya, apabila banyak maka akan menurun kecepatannnya.
- 4. Topologi jaringan hybrid

Topologi hibrid adalah topologi yang luas yang mana topologi tersebut adalah gabungan dari 2 atau lebih jenis topologi yang lainnya. Topologi *hybrid* tersebut memiliki semua ciri-ciri dan sifat dari jenis topologi yang ada di dalamnya. Pembuatan topologi *hybrid* tersebut bertujuan untuk memaksimalkan kelebihan dari tiap-tiap jenis topologi dasar di dalamnya. Ketika jenis topologi dasar terhubung dengan jenis topologi dasar yang beda jenis, maka tidak ada karakter yang ditampilkan dari keduanya.

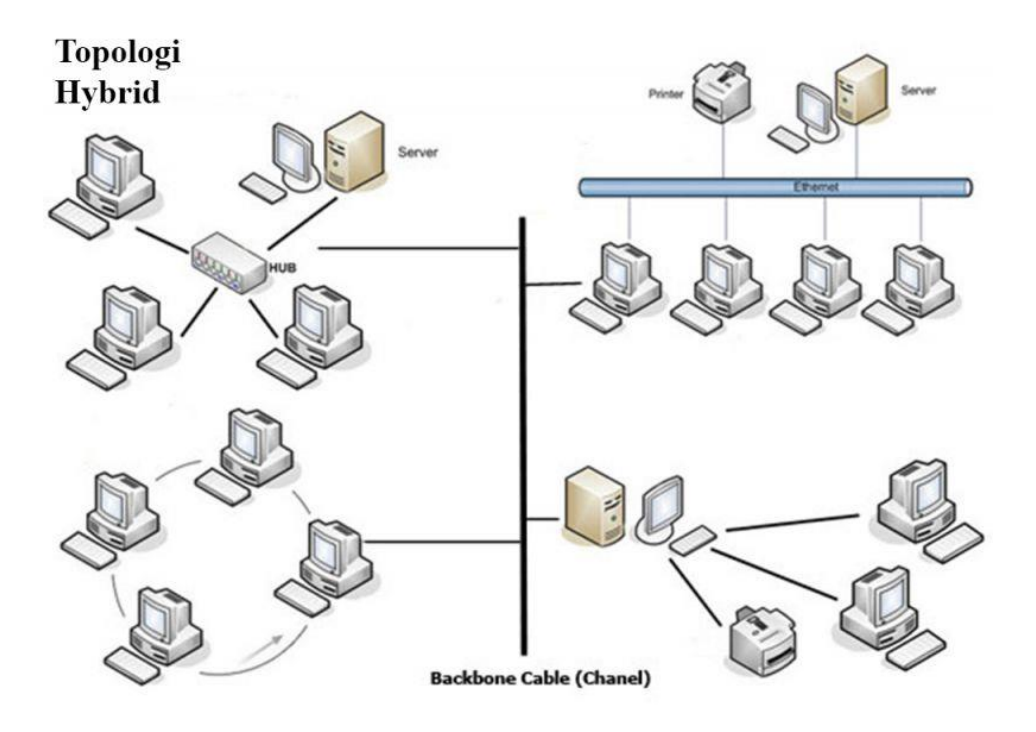

Gambar 2.8 Topologi jaringan hybrid

Kelebihan topologi jaringan hybrid ;

- Kelemahan dari masing-masing topologi dasar dapat diatasi.
- Bisa diterapkan di lingkungan jaringan yang berbeda, karena fleksibel dalam perancangannya.
- Kecepatan topologi konsisten dan stabil.
- ketika jaringan satu ada kerusajkan maka tidak mengganggu jaringan yang lainnya.
- Cocok dengan jaringan yang berskala besar.
- Bisa mengurangi *space* jaringan yang terbuang.

Kekurangan topologi jaringan hybrid ;

 Biayanya mahal karena merupakan gabungan dari topologi yang lainnya.

- proses pemasangan dan pengaturan cukup terbilang rumit.
- Manajemen jaringannya sulit.
- Harus tersedia ruangan yang luas karena penggunaan kabel yang banyak.
- Boros dalam penggunaan kabel karena di setiap jaringan terdapat kabel
- 5. Topologi jaringan peer to peer

Inilah topologi paling sederhana dan paling dasar dari semua topologi yang ada. Jenis topologi ini hanya terdapat 2 komputer yang saling terhubung dengan satu kabel saja. Tujuan dari topologi *Peer to Peer* adalah supaya masing-masing komputer bisa saling terhubung satu sama lain tanpa harus melalui *server* lain sehingga masing-masing komputer tersebut bisa menjadi *server* sendiri.

## Peer to Peer

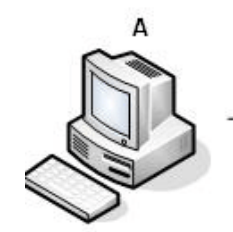

Connected

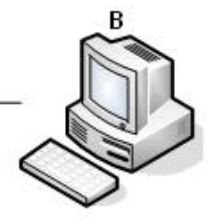

Gambar 2.9 Topologi jaringan peer to peer

Kelebihan topologi jarinagan peer to peer ;

- Sangat hemat dalam penggunaan kabel karena hanya satu kabel saja yang dipakai.
- Setiap komputer bisa menjadi server.
- Proses pemasangan mudah

Kekurangan topologi jaringan peer to peer ;

- Dari segi keamanan sangat rendah, karene tiap komputer tingkat keamanannya berbeda-beda.
- Sangat susah untuk ditambahkan dengan komputer lain.
- karena tiap komputer menjadi *server* maka apabila salah satu ada yang *error*, maka untuk akses data ke komputer yang *error* tersebut juga terganggu.

#### G. Topologi Sistem Failover Menggunakan Modem Mifi Smartfren

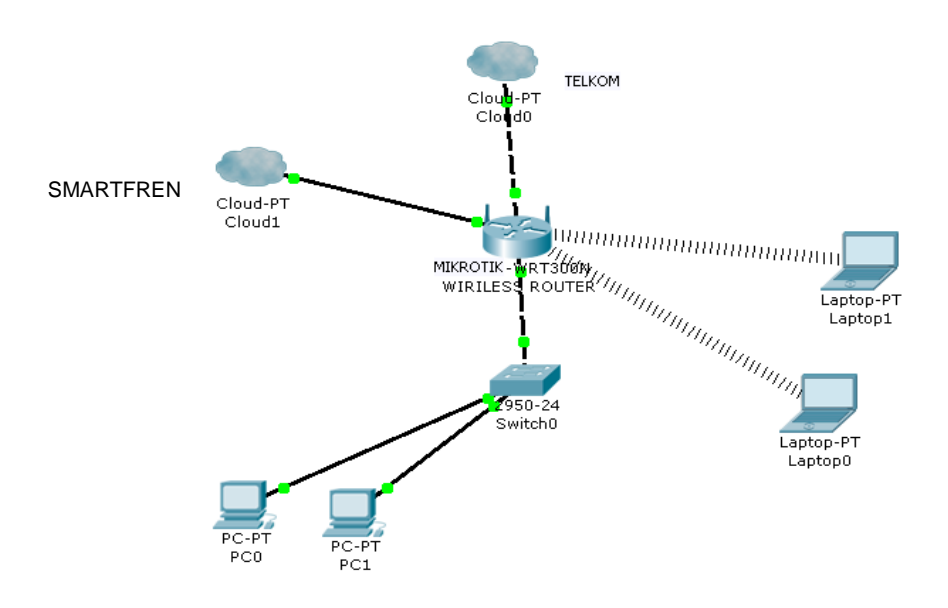

Gambar 2.10 Topologi failover

*ISP* 1 dan *ISP* 2 sebenarnya bisa terhubung internet secara bersamaan namun dengan adanya sistem *failover* ini maka diberlakukan sistem buka tutup yang dimana apabila *ISP* 1 terkoneksi dengan baik maka *ISP* 2 akan tertutup atau *offline* sebab telah diatur oleh *Router mikrotik*. Namun, apabila *ISP* 1 tidak terkoneksi atau mengalami gangguan maka secara otomatis *ISP* 2 akan terbuka atau *online*. Pada proses ini koneksi di client akan bermasalah untuk beberapa saat sebab dalam pengalihan koneksi dari *ISP* 1 ke *ISP* 2 membutuhkan beberapa detik untuk mengaktifkan modem Mifi *Smartfren* tersebut.

Kegunaan *proxy* berfungsi sebagai *filter* untuk memblokir halaman *website* yang tidak diberi akses oleh *admin*. Maka apabila ada *client* yang mencoba memasukinya maka akan muncul pemberitahuan di aplikasi *browser*nya bahwa halaman tersebut tidak bisa diakses. Selain fungsi diatas *proxy* berguna untuk menstabilkan *bandwitdh* sebab kita dapat memblokir halaman *website* yang dimana dapat mengambil *bandwidth* yang telalu banyak sehingga akan terjadi *buffring* di beberapa *client*.

## **BAB III**

#### METODOLOGI PENELITIAN

## A. Waktu dan Tempat

Penelitian ini dilakukan selama kurang lebih 6 bulan, yang dilaksanakan di Kementerian Agama Kota Makassar, yaitu dimulai pada bulan maret 2018.

#### **B.** Alat dan bahan

a. Dell Inspiron M4040 dengan spesifikasi:

|    | Prosesor              | : AMD E-450 APU with Radeon(tm) |
|----|-----------------------|---------------------------------|
|    | Prosesor Grafis       | : HD Graphics (2 CPUs)          |
|    | Memori RAM            | : 3072 MB                       |
|    | Memori Harddisk       | : 320 GB.                       |
|    | Sistem Operasi        | : Windows 7 32-bit              |
| b. | Mikrotik RB951Ui 2HnI | D                               |
| c. | Winbox versi 3.13     |                                 |
| d. | Modem hsdpa d-link    |                                 |
| e. | Kabel lan CAT 5E      |                                 |
| f. | Konektor RJ45         |                                 |
|    |                       |                                 |

g. Tang Crimping

#### C. Metode Penelitian

Untuk penyusunan tugas akhir ini digunakan tiga metode penelitian yaitu :

1. Metode kepustakaan atau Library Search

Yaitu mencari literature yang berhubungan dengan tugas akhir ini yang digunakan untuk menambah teori-teori dasar dan sebagai sarana pendukung dalam menganalisa masalah yang terjadi.

2. Metode Observasi

Yang pengambilan data pada Kementerian Agama Kota Makassar, serta melakukan analisis terhadap data yang diperoleh.

3. Metode Tanya Jawab

Yaitu Tanya jawab secara langsung dengan pembimbing di Kementerian Agama Kota Makassar yang digunakan untuk mendukung teori dari data yang telah diperoleh.

# **D.** Tahapan Penelitian

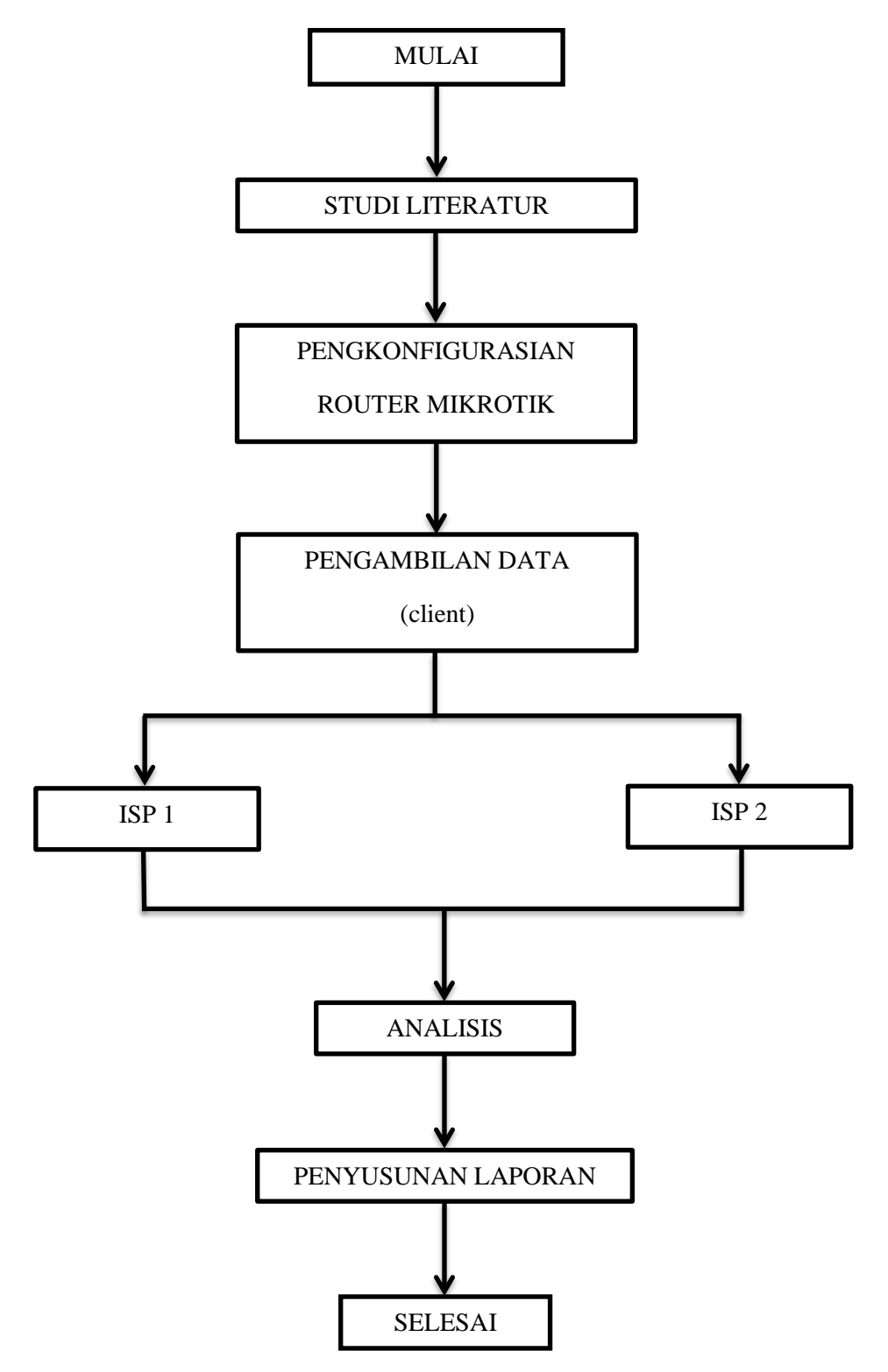

Gambar 3.1 Tahapan Penelitian

#### 1. Studi Literatur

Pengambilan materi yang berkaitan dengan judul penelitian melalui beberapa jurnal dan halaman website.

#### 2. Teknik Pengambilan Data

Adapun teknik data yang dipergunakan dalam penelitian ini, yaitu : Data diperoleh dari hasil penelitian di kementerian agama kota Makassar dengan menghitung jumlah client yang ter*backup* oleh *ISP* 2 setelah jaringan *ISP* 1 di nonaktifkan sementara waktu.

#### 3. Analisis Pengolahan Data

 Pada pengambilan data penulis mencatat jumlah *client* yang aktif pada saat jaringan ISP 1 yang aktif.

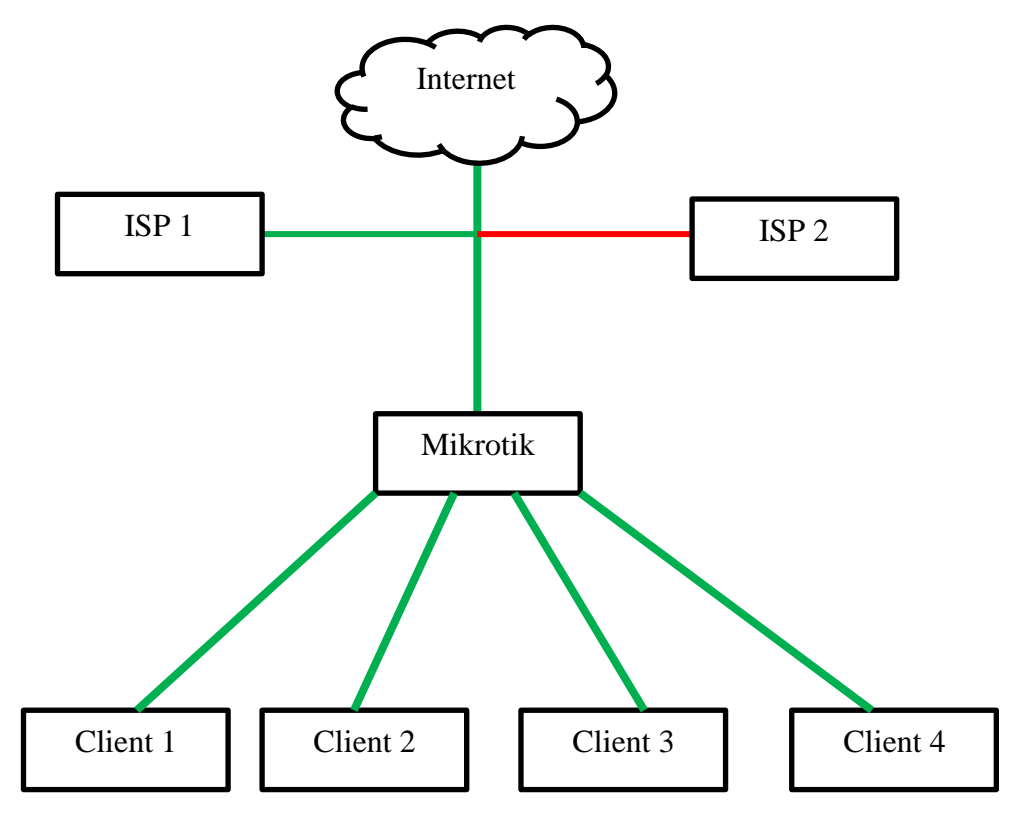

Gambar 3.2 Analisis Pengolahan Data ISP 1

Keterangan :

- ISP 1 adalah link utama
- ISP 2 adalah link backup atau cadangan
- Mikrotik adalah perangkat keras
- Client adalah pengguna
- Jalur internet aktif
- Jalur internet tidak aktif
- 2.) Sebelum pengambilan data client untuk ISP 2, *router mikrotik* dikonfigurasi menggunakan aplikasi *winbox* untuk menjalankan sistem *failover*. Kemudian untuk pengambilan data, penulis mencatat jumlah *client* yang bisa ter*backup* oleh ISP 2 setelah ISP 1 tidak aktif.

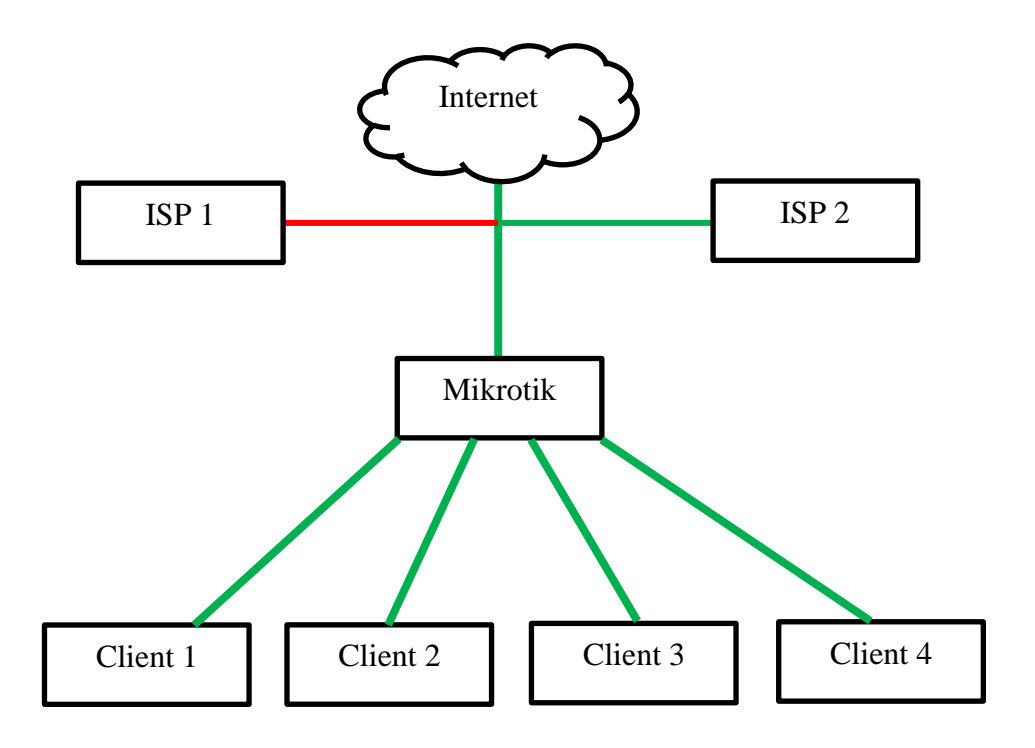

Gambar 3.3 Analisis Pengolahan Data ISP 2

# Keterangan :

- ISP 1 adalah link utama
- ISP 2 adalah link backup atau cadangan
- Mikrotik adalah perangkat keras
- Client adalah pengguna
- Jalur internet aktif
- Jalur internet tidak aktif

#### **BAB IV**

#### HASIL DAN PEMBAHASAN

## A. Konfigurasi Modem Mifi Smartfren

- 1. Sambung modem *mifi smartfren* ke laptop menggunakan kabel data.
- Secara otomatis modem akan membuka *browser* dan akan mengantarkan ke halaman *login* dari modem *mifi*, lalu mengisi kolom nama pengguna dengan *admin* dan kolom kata sandi dengan *admin*, selanjutnya mengklik masuk.

| smar          | tfren | 4     | GLTE |
|---------------|-------|-------|------|
| Nama pengguna | admin | IND 🔷 |      |
| Kata sandi    | ••••• |       |      |
|               | MASUK |       |      |

Gambar 4.1 Halaman *login* modem *mifi smartfren* 

 Kemudian pada menu pengaturan dengan memilih menu tab WLAN. Lalu memilih pengaturan dasar WLAN, nonaktifkan SSID kemudian terapkan.

|                       |    |                      |                                                              |                              |                                                              |                       |                                           | _                                  |          |  |  |
|-----------------------|----|----------------------|--------------------------------------------------------------|------------------------------|--------------------------------------------------------------|-----------------------|-------------------------------------------|------------------------------------|----------|--|--|
| ₩ STATUS              | ¥† | SAMBUNGAN            | [] PERBARI                                                   | JI                           | 🗢 pengaturan                                                 | ę                     | MY SMARTFREN                              | EI TENTAN                          | NG       |  |  |
| Pengaturan Cepat      |    | Dongo                | turan F                                                      | 2000                         |                                                              |                       |                                           |                                    |          |  |  |
| Dial-up               | 0  | Feliya               | Luran L                                                      | Jasa                         |                                                              |                       |                                           |                                    |          |  |  |
| Wi-Fi Extender        | 0  | Jika mode k          | Keamanan d                                                   | iatur ke                     | WEP, adaptor jar                                             | ingan n               | nirkabel yang ha                          | nya bekerja                        |          |  |  |
| WLAN                  | 0  | pada 802.11          | pada 802.11n mungkin tak dapat mengakses perangkat tersebut. |                              |                                                              |                       |                                           |                                    |          |  |  |
| →Pengaturan Dasar WLA | AN |                      |                                                              |                              |                                                              |                       |                                           |                                    |          |  |  |
| Pengaturan Lanjutan   |    | SSID:                |                                                              | M2P                          |                                                              |                       |                                           |                                    |          |  |  |
| Penyaringan MAC WL    | AN | Mode keamar          | han:                                                         | WPAW                         | VPA2-PSK V                                                   |                       |                                           |                                    |          |  |  |
| DHCP                  | _  | luced a la secolució |                                                              |                              |                                                              |                       |                                           |                                    |          |  |  |
| Keamanan              | 0  | Jumian maksi         | imai pengguna                                                | 32                           | •                                                            |                       |                                           |                                    |          |  |  |
| Sistem                | 0  | WPA pre-shar         | red key:                                                     |                              |                                                              |                       |                                           |                                    |          |  |  |
|                       |    |                      |                                                              | 🗌 Tam                        | oilkan sandi                                                 |                       |                                           |                                    |          |  |  |
|                       |    | Siaran SSID:         |                                                              | <ul> <li>Aktif</li> </ul>    | kan 💽 Nonaktifkan                                            |                       |                                           |                                    |          |  |  |
|                       |    |                      |                                                              | Catatan<br>yang va<br>TENTAI | : Jika siaran SSID dii<br>lid untuk menyambui<br><u>NG</u> . | nonaktifk<br>ngkan ke | (an, Anda harus m<br>e jaringan Wi-Fi. Ui | emasukkan SS<br>htuk rincian, liha | iD<br>at |  |  |
|                       |    |                      |                                                              |                              |                                                              |                       |                                           |                                    |          |  |  |
|                       |    |                      |                                                              |                              |                                                              |                       |                                           | Terapkan                           |          |  |  |

Gambar 4.2 Pengaturan dasar wlan modem mifi smartfren

4. Kemudian memilih menu tab *Dial-up* lalu pilih sambungan seluler, ganti mode sambungan menjadi otomatis lalu mengklik terapkan. Selanjutnya melepas kabel data dari laptop kemudian memasang modem ke *router mikrotik* dibagian konektor *USB*.

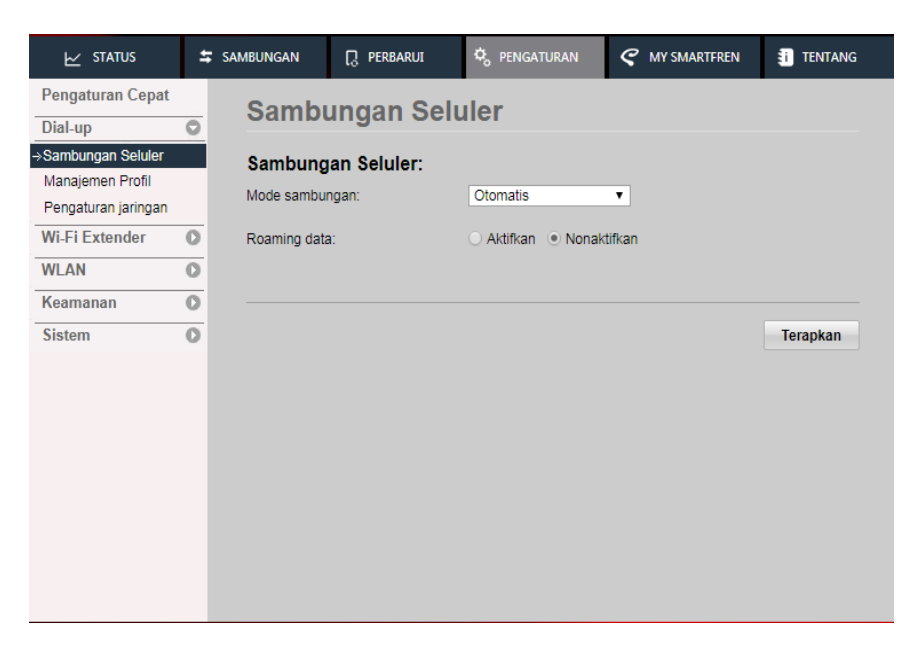

Gambar 4.3 Pengaturan sambungan selular modem mifi smartfren

## B. Konfigurasi koneksi internet Mifi dan Telkom

- 1. Konfigurasi LTE di mikrotik menggunakan aplikasi *winbox*, dengan menyambungkan laptop dan *router mikrotik* dengan menggunakan kabel *lan*.
- 2. Kemudian menjalankan aplikasi *winbox*, kemudian mengklik *neighbors*, kemudian memilih mac address atau *ip address* pada *router mikrotik*, lalu mengklik *connect*.

| SinBox v3.13 (Addresse                                 | 25)        |          |           | - • •        |  |  |  |  |  |
|--------------------------------------------------------|------------|----------|-----------|--------------|--|--|--|--|--|
| File Tools                                             |            |          |           |              |  |  |  |  |  |
| Connect To: E4:8D:8C:5F:48:75  Login: admin  Password: |            |          |           |              |  |  |  |  |  |
| Add/Set                                                | Connect To | RoMON    | ect       |              |  |  |  |  |  |
| Managed iveignbors                                     |            |          |           |              |  |  |  |  |  |
| T Refresh                                              |            |          | Find      | all 🔻        |  |  |  |  |  |
| MAC Address                                            | Address    | Identity | Version   | Board 🔻      |  |  |  |  |  |
| E4:8D:8C:5F:48:75 0.0                                  | .0.0       | MikroTik | 6.42 (sta | RB951Ui-2HnD |  |  |  |  |  |
|                                                        |            |          |           |              |  |  |  |  |  |

Gambar 4.4 aplikasi *winbox* 

3. Lalu mengklik menu interface kemudian memilih lte, kemudian mengganti namanya menjadi ANDROMAX.

| Interfa    | ace List            |                       |             |           |      |           |          |                 |
|------------|---------------------|-----------------------|-------------|-----------|------|-----------|----------|-----------------|
| Inter      | face Interface List | Ethemet EoIP Tunnel   | IP Tunnel ( | GRE Tunne | VLAN | VRRP Bond | ding LTE |                 |
| <b>+</b> • |                     | Detect Inte           | emet        |           |      |           |          | Find            |
|            | Name 🛛 🛆            | Туре                  | Actual MTU  | L2 MTU    | Tx   |           | Rx       | Tx Packet (p/ 🔻 |
|            | ether1              | Ethernet              | 1500        | 1598      |      | 0 bps     | 0 bps    |                 |
| R          | ether2              | Ethernet              | 1500        | 1598      |      | 68.6 kbps | 4.3 kbps |                 |
|            | ether3              | Ethernet              | 1500        | 1598      |      | 0 bps     | 0 bps    |                 |
|            | ether4              | Ethernet              | 1500        | 1598      |      | 0 bps     | 0 bps    |                 |
|            | ether5              | Ethernet              | 1500        | 1598      |      | 0 bps     | 0 bps    |                 |
| R          | ≪Pte                | LTE                   | 1500        |           |      | 0 bps     | 0 bps    |                 |
|            | <br>♦♦wlan1         | Wireless (Atheros AR9 | 1500        | 1600      |      | 0 bps     | 0 bps    | i               |
|            |                     |                       |             |           |      |           |          |                 |
| 7 iten     | ns (1 selected)     |                       |             |           |      |           |          | •               |
| / iten     | ia (1 aciocicu)     |                       |             |           |      |           |          |                 |

| Gambar 4.5 menu | interface | pada | aplikasi | winbox |
|-----------------|-----------|------|----------|--------|
|-----------------|-----------|------|----------|--------|

| Interface List          | Interface <andromax></andromax> |         |
|-------------------------|---------------------------------|---------|
| Interface Interface Lis | General Status Traffic          | ОК      |
| +• - • ×                | Name: ANDROMAX                  | Cancel  |
| Name<br>R & ANDROMAX    | Type: LTE                       | Apply   |
| ♦ Pether1               | MTU: 1500                       | Disable |
| *i>ether2               | Actual MTU: 1500                | Comment |
| +>ether4                | L2 MTU:                         | Torch   |
| ≪≫wlan1                 | MAC Address: 0C:5B:8F:27:9A:64  | Scan    |
|                         | Network Mode: GSM 3G LTE        |         |
| items (1 selected)      | Bands:                          |         |
| <u> </u>                | PIN:                            |         |
|                         | Modem Init:                     |         |
|                         | APN Profile:                    |         |
|                         |                                 |         |
|                         |                                 |         |

Gambar 4.6 konfigurasi interface LTE

- Pengaturan NAT pada interface LTE
   Memilih menu terminal lalu memasukkan coding dibawah ini : /ip firewall nat add chain=srcnat out-interface=ANDROMAX action=masquerade
- 4. Memasang kabel utp pada port 1 di modem Telkom dan pada *ether* 1 di *router mikrotik* untuk koneksi internet *ISP* 1
  - Pengaturan *NAT* pada *interface ether* 1

Memilih menu terminal lalu memasukkan *coding* dibawah ini : /ip firewall nat add chain=srcnat out-interface=ether1 action=masquerade

#### C. Pengaturan wlan

1. Kemudian memilih menu *wireless* kemudian masuk ke tab menu *security profiles* lalu memilih tanda tambah untuk membuat *password* yang nanti digunakan untuk mengakses wifi dari *mikrotik*.

| Wireless Tables       |                                                               |                                        |
|-----------------------|---------------------------------------------------------------|----------------------------------------|
| WiFi Interfaces       | W60G Station Nstreme Dual Access List Registration Co         | onnect List Security Profiles Channels |
| + - 🖸                 | Security Profile <profile1></profile1>                        |                                        |
| Name /                | General RADIUS EAP Static Keys                                | OK d WPA2 Pre-Shared                   |
| * default<br>profile1 | Name: profile1                                                | Cancel                                 |
|                       | Mode: dynamic keys                                            | Apply                                  |
|                       | Authentication Types: VWPA PSK VWPA2 PSK<br>VWPA EAP WPA2 EAP | Comment                                |
|                       | Unicast Ciphers: 🗹 aes ccm 🗌 tkip                             | Сору                                   |
|                       | Group Ciphers: 🗹 aes ccm 🗌 tkip                               | Remove                                 |
|                       | WPA Pre-Shared Key:                                           |                                        |
|                       | WPA2 Pre-Shared Key:                                          |                                        |
| 2 items (1 selecte    | Supplicant Identity:                                          |                                        |
| 7 items (1 se         | Group Key Update: 00:05:00                                    |                                        |
|                       | Management Protection: allowed                                |                                        |
|                       | Management Protection Key:                                    |                                        |
|                       |                                                               |                                        |

Gambar 4.7 konfigurasi securtiy profile pada interface wlan

Kemdian mengcentang pengaturan WPA PSK, WPA EAP, aes com pada unicast ciphers dan group ciphers. Lalu mengisi kolom WPA Pre-Shared key dan WPA2 Pre-Shared key sebagai password wifi dari router mikrotik.

 Lalu masuk ke menu wifi interface, memilih wlan1 kemdian tab menu wireless. Ubah mode menjadi ap bridge, ubah SSID menjadi KEUANGAN, lalu pada security profile ubah menjadi profile1 kemudian *apply*, untuk mengaktifkannya dengan memilih tanda centang pada bagian atas.

| Wireless Tables    | Interface <wlan1></wlan1> |                                   |                     |
|--------------------|---------------------------|-----------------------------------|---------------------|
| WiFi Interfaces    | General Wireless Da       | ata Rates Advanced HT WDS Nstreme |                     |
| +                  | Mode:                     | ap bridge                         | <b>ОК</b>           |
| Name               | Band:                     | 2GHz-B/G                          | Cancel              |
| ≪≫wlan1            | Channel Width:            | 20MHz                             | Apply               |
|                    | Frequency:                | auto F M                          | Hz Disable          |
|                    | SSID:                     | KEUANGAN                          | Comment             |
|                    | Radio Name:               | E48D8C5F4879                      | Simple Mode         |
|                    | Scan List:                | default 🔻                         | Torch               |
|                    | Wireless Protocol:        | any                               | WPS Accept          |
|                    | Security Profile:         | profile 1                         | WPS Client          |
|                    | WPS Mode:                 | push button                       | Setup Repeater      |
| I item out of 7 (1 | Frequency Mode:           | manual-txpower                    | ▼ Scan              |
|                    | Country:                  | no_country_set                    | Freq. Usage         |
|                    | Antenna Gain:             | 0 d                               | IBi Align           |
|                    | WMM Support:              | disabled                          | ▼ Sniff             |
|                    | Bridge Mode:              | enabled                           | Snooper             |
|                    |                           |                                   | Reset Configuration |
|                    | VLAN Mode:                | no tag                            | <b>▼</b>            |
|                    | VLAN ID:                  | 1                                 |                     |
|                    | Default AP Tx Rate:       | <b>–</b> b                        | ps                  |
|                    | Default Client Tx Rate:   |                                   | ps                  |
|                    |                           | ✓ Default Authenticate            |                     |
|                    |                           | ✓ Default Forward                 |                     |
|                    |                           | Hide SSID                         |                     |

Gambar 4.8 konfigurasi wireless pada interface wlan

 Untuk membuat *ip address* untuk wifi, memilih menu *ip* kemudian memilih *addresses*. Isi kolom *address* dan *network* dengan *ip address*, lalu ganti interface menjadi wlan 1 kemudian mengklik *ok*.

| Address <192.168.89.1/24> |         |
|---------------------------|---------|
| Address: 192.168.89.1/24  | ОК      |
| Network: 192.168.89.0     | Cancel  |
| Interface: wlan1 Ŧ        | Apply   |
|                           | Disable |
|                           | Comment |
|                           | Сору    |
|                           | Remove  |
| enabled                   |         |

Gambar 4.9 Konfgurasi ip address wlan

4. Masuk ke menu *ip* lalu pilih *DHCP Server*, pada menu *DHCP* memlih tab menu *DHCP Setup*. Kemudian akan muncul *window* pilih interface *wlan1* lalu mengklik next sampai akhirnya muncul pesan bahwa *DHCP Server* telah selesai.

| DH           | CP Se | erver         |           |            |        |       |        |         |
|--------------|-------|---------------|-----------|------------|--------|-------|--------|---------|
| DH           | HCP   | Networks      | Leases    | Options    | Option | Sets  | Alerts |         |
| +            |       |               | 7         | DHCP       | Config | DHO   | CP Set | up      |
|              | DHC   | P Setup       |           |            |        |       |        | ase Tìr |
|              | Sele  | ect interface | to run DH | ICP server | on     |       |        |         |
|              | DH    | CP Server In  | terface:  | wlan1      |        |       | ∓      |         |
|              |       |               |           |            |        |       |        |         |
|              |       |               |           |            |        |       |        |         |
|              |       |               |           |            |        |       |        |         |
|              |       | Γ             | Back      | Next       |        | Cance | el     |         |
|              |       |               |           |            |        |       |        |         |
| <sup>L</sup> | 1     |               |           |            |        |       |        |         |

Gambar 4.10 Konfigurasi DHCP server untuk interface wlan

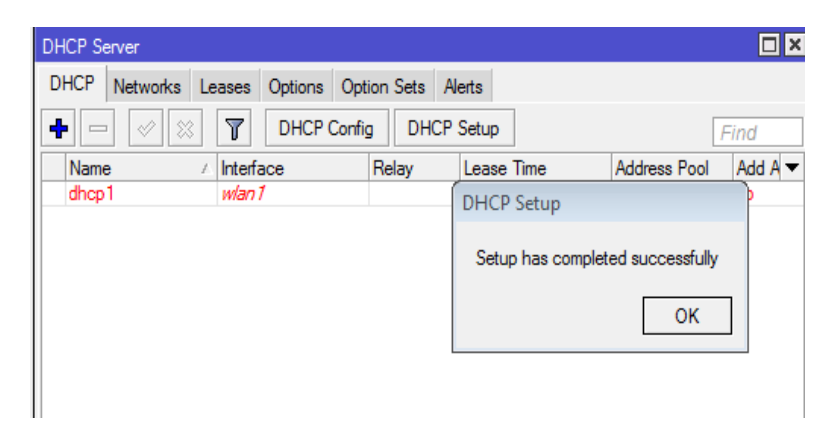

Gambar 4.11 Konfigurasi DHCP server yang selesai

## D. Konfigurasi Failover

Memilih menu *IP* kemudian masuk ke menu *Routes*, buat *new route*.
 Mengisi pada kolom *gateway* dengan memasukkan *ip address* dari *ether1* kemudian ubah *distance* menjadi 1 lalu *ok*.

| Route <0.0.0.0/0> |             |   |           |        |         |         |
|-------------------|-------------|---|-----------|--------|---------|---------|
| General Attribut  | es          |   |           |        |         | OK      |
| Dst. Address:     | 0.0.0/0     |   |           |        |         | Cancel  |
| Gateway:          | 192.168.1.1 | Ŧ | reachable | ether1 | \$      | Apply   |
| Check Gateway:    |             |   |           |        | •       | Disable |
| Type:             | unicast     |   |           |        | ₹       | Comment |
| Distance:         | 1           |   |           |        | <b></b> | Сору    |
| Scope:            | 30          |   |           |        |         | Remove  |
| Target Scope:     | 10          |   |           |        |         |         |
| Routing Mark:     |             |   |           |        | •       |         |
| Pref. Source:     |             |   |           |        |         |         |
|                   |             |   |           |        |         |         |
|                   |             |   |           |        |         |         |
|                   |             |   |           |        |         |         |
| enabled           |             |   |           | active | static  |         |

Gambar 4.12 Konfigurasi route pada ISP 1

2. Memilih menu *interface* lalu tab menu *LTE* masuk ke menu *LTE APNs* kemudian akan muncul *window* baru memilihS *item default* kemudian mucul *window LTE APN* ubah menjadi 2 pada kolom *Default Route Distance* lalu *ok*.

| Interface Lis     | st                          |                                                             |           |
|-------------------|-----------------------------|-------------------------------------------------------------|-----------|
| EoIP Tunn         | el IP Tunnel GRE Tunn       | nel VLAN VRRP Bo                                            | nding LTE |
|                   | 🖆 🍸 LTE APNs                | LTE Scanner                                                 | Find      |
| LTE APNs          |                             |                                                             |           |
|                   | T                           |                                                             | Find      |
| Name              | LTE APN <default></default> |                                                             | 🗆 🗙 tic 🔫 |
| default           | Name:                       | default                                                     | ок        |
|                   | APN:                        | internet                                                    | Cancel    |
|                   | IP Type:                    | IPv4 ₹                                                      | Apply     |
|                   |                             | <ul> <li>Use Peer DNS</li> <li>Add Default Route</li> </ul> | Сору      |
|                   | Default Route Distance:     | 2                                                           | Remove    |
|                   | IPv6 Interface:             | none Ŧ                                                      |           |
|                   | Authentication:             | none 🗧                                                      |           |
| ●<br>1 item (1 se | Passthrough Interface:      | none                                                        | •         |

Gambar 4.13 Konfigurasi route pada ISP 2

#### E. Pengambilan Data Jumlah User Yang Terbackup

Seluruh user diarahkan menggunakan *wifi* yang terdapat pada *mikrotik* yang sudah dikonfigurasi bahwa *ISP* 1 adalah *Telkom* dan *ISP* 2 adalah *Mifi Smartfren*. Setelah itu ditampilankan seluruh *user* atau *client* yang sudah terkoneksi dengan mikrotik.

| 0  | admin@E4:8D:8C:5 | 5F:48:75 (M | ikroTik) - WinBox v6 | .42 on RB951Ui-2HnD (m | nipsbe)   |  |
|----|------------------|-------------|----------------------|------------------------|-----------|--|
| Se | ssion Settings D | ashboard    |                      |                        |           |  |
| 5  | Safe Mode        | Session     | E4:8D:8C:5F:48:75    |                        |           |  |
|    | 🚰 Quick Set      | ARP List    |                      |                        |           |  |
|    | CAPsMAN          | + -         |                      | T                      |           |  |
|    | Interfaces       |             | IP Address           | MAC Address            | Interface |  |
|    | Wireless         | DC          | 192.168.1.254        | 74:B5:7E:FA:3B:E8      | ether1    |  |
|    | Sull Prod        | DC          | 192.168.89.236       | 00:08:22:32:F3:53      | wlan1     |  |
|    | Bridge           | D           | 192.168.89.238       | 0C:98:38:6F:50:59      | wlan1     |  |
|    | 📑 PPP            | DC          | 192.168.89.242       | 04:DB:56:09:98:A7      | wlan1     |  |
|    |                  | DC          | 192.168.89.243       | 74:29:AF:51:47:C9      | wlan1     |  |
|    | Switch           | DC          | 192.168.89.244       | 38:A4:ED:67:25:73      | wlan1     |  |
|    | °t¦8 Mesh        | DC          | 192.168.89.245       | AC:81:12:CD:13:1A      | wlan1     |  |
|    |                  | DC          | 192.168.89.246       | CC:AF:78:98:EF:4D      | wlan1     |  |
|    | 1 IP             | DC          | 192.168.89.247       | 3C:47:11:11:B3:BB      | wlan1     |  |
|    | 🖉 MPLS 🔰 🗅       | DC          | 192.168.89.252       | 44:00:10:55:91:45      | wlan1     |  |
|    | 😹 Routing 👔      | <u>&gt;</u> |                      |                        |           |  |
|    | System           | >           |                      |                        |           |  |
|    | 🙊 Queues         |             |                      |                        |           |  |
|    | Files            |             |                      |                        |           |  |
|    | 📄 Log            |             |                      |                        |           |  |

Gambar 4.14 Daftar user atau client

Koneksi internet akan diarahkan ke *ISP* 1 oleh *router mikrotik*, kemudian dilakukan pengujian pada salah satu *client* atau *user* dengan cara *tracert* ke *website sulsel.kemenag.go.id* dan *youtube.com*.

| <b>□••</b> . C:\\ | Vindows\syst          | em32\cmd.exe             | 2                    |                                                 | X  |
|-------------------|-----------------------|--------------------------|----------------------|-------------------------------------------------|----|
| Micro<br>Copyr    | soft Wind<br>ight (c) | ows [Vers:<br>2009 Micro | ion 6.1.<br>osoft Co | 7601]<br>rporation. All rights reserved.        | -  |
| C:\Us             | ers\96>tr             | acert sul                | sel.keme             | nag.go.id                                       |    |
| Traci             | ng route              | to sulsel                | .kemenag             | .go.id [103.7.15.215]                           |    |
| 0061              |                       | 01 96 10                 | ps.                  |                                                 |    |
| 1                 | <1 ms                 | <1 ms                    | 1 ms                 | 192.168.89.1 [192.168.89.1]                     |    |
| 2                 | *<br>10 ma            | *                        | *                    | Kequest timed out.                              |    |
| 3                 | 10 MS<br>99 mg        | 5 MS                     | 4 MS                 | 10.04.0.1 [10.04.0.1]                           |    |
|                   | 23 MS<br>99 mg        | 4 ms                     | 5 MS<br>5 mg         | 100.232.1.133<br>C1 QA 11C 9C                   |    |
| 6                 | 23 MS<br>33 ms        | 29 ms                    | 31 ms                | 122 193 240 180 in-addw awwa [180 240 193 122]  |    |
| 5                 | 29 ms                 | 21 me                    | 29 ms                | 121 193 240 180 in addr. arpa [180 240 193 121] |    |
| 8                 | 301 ms                | 51 ms                    | 34 ms                | 78 193 240 180 in add anna [180 240 193 78]     |    |
| ğ                 | 36 ms                 | 33 ms                    | 33 ms                | 2.1.1.25. in-addr. arna [25.1.1.2]              |    |
| 10                | 36 ms                 | 35 ms                    | 35 ms                | 118.97.5.134                                    |    |
| 11                | *                     | *                        | *                    | Request timed out.                              |    |
| 12                | 38 ms                 | 38 ms                    | 56 ms                | 215.15.7.103.in-addr.arva [103.7.15.215]        |    |
|                   |                       |                          |                      | ,                                               |    |
| Trace             | complete              |                          |                      |                                                 |    |
|                   |                       |                          |                      |                                                 |    |
| C:\Us             | ers\96>               |                          |                      |                                                 |    |
|                   |                       |                          |                      |                                                 | Ψ. |

Gambar 4.15 Hasil tracert ISP 1 ke sulsel.kemenag.go.id

| C:\Windows\system32\cmd.exe                                                  |
|------------------------------------------------------------------------------|
| Copyright (c) 2009 Microsoft Corporation. All rights reserved.               |
| C:\Users\96>tracert youtube.com                                              |
|                                                                              |
| over a maximum of 30 hous:                                                   |
|                                                                              |
| 1 1 ms <1 ms <1 ms 192.168.89.1 [192.168.89.1]                               |
| 2 * * * Request timed out.                                                   |
|                                                                              |
| r r ms $r$ ms 21 ms 109.232.1.133                                            |
| 6 31 ms 29 ms 40 ms 122.193.240.180.in-addr.arpa [180.240.193.122]           |
| 7 29 ms 29 ms 47 ms 121.193.240.180.in-addr.arpa [180.240.193.121]           |
| 8 31 ms 32 ms 30 ms 116.204.240.180.in-addr.arpa [180.240.204.116]           |
| 9 32 ms 31 ms 32 ms 17.204.240.180.in-addr.arpa [180.240.204.17]             |
| 10 30 ms 30 ms 30 ms 146.217.14.72.in-addr.arpa [72.14.217.146]              |
| 11 * * * Request timed out.                                                  |
| 12 33 ms 32 ms 43 ms 10b.232.14.72.1n-addr.arpa [72.14.232.10b]              |
| 13 31 MS 30 MS 34 MS 34 MS $247.234.170.100.101-4000.4Ppd [100.170.234.227]$ |
| 15 34 ms 36 ms 31 ms $11.47.257.210.111$ addr. appa $1210.257.17.111$        |
| 16 * * * Bequest timed out.                                                  |
| 17 * * * Request timed out.                                                  |
| 18 * * * Request timed out.                                                  |
| 19 * * * Request timed out.                                                  |
| 20 * * Request timed out.                                                    |
| 21 * * * Request timed out.                                                  |
| 22 * * * Request timed out.                                                  |
| 24 * * * Bequest timed out                                                   |
| 25 39 ms 30 ms 30 ms 91.24.125.74.in-addr.arpa [74.125.24.91]                |
|                                                                              |
| iPace complete.                                                              |
| C:\Users\96>                                                                 |

Gambar 4.16 Hasil tracert ISP 1 ke youtube.com

Kemudian akses data koneksi internet pada *ISP* 1 akan di *offlinekan* sementara waktu, maka secara otomatis *router mikrotik* akan mengalihkan akses data koneksi internet ke *ISP* 2 disebabkan koneksi internet pada *ISP* 1 mengalami *offline*.

Pada saat pengalihan akses data koneksi internet dari *ISP* 1 ke *ISP* 2 beberapa *user* atau *clien* harus mengalami *buffering* beberapa detik, sebab *router mikrotik* sedang memindahkan akses data koneksi internet ke *ISP* 2. Setelah perpindahan tersebut, hasilnya seluruh *user* atau *client* dapat di*backup* oleh *ISP* 2. Kemudian dilakukan kemudian dilakukan pengujian pada salah satu *client* atau *user* dengan cara *tracert* ke *website sulsel.kemenag.go.id* dan *youtube.com*.

| C:\Windows\system32\cmd.exe                                                                                                    |
|----------------------------------------------------------------------------------------------------|
| Microsoft Windows [Version 6.1.7601]<br>Copyright (c) 2009 Microsoft Corporation. All rights reserved.                                                                                                    |
| C:\Users\96>tracert sulsel.kemenag.go.id                                                                                                    |
| Tracing route to panel02.kemenag.go.id [103.7.15.215]<br>over a maximum of 30 hops:                                                                                                    |
| 1 * <1 ms <1 ms <1 ms 192.168.89.1<br>2 19 ms 23 ms 34 ms smartfren.m2p [192.168.8.1]<br>3 62 ms 48 ms 69 ms 172.28.16.213<br>4 57 ms 33 ms 49 ms 172.28.3.57<br>5 66 ms 47 ms 47 ms 10.46.201.65<br>6 54 ms 46 ms 66 ms 10.46.201.74<br>7 88 ms 80 ms 47 ms 115.178.165.230<br>9 52 ms 48 ms 78 ms 115.178.165.230<br>9 52 ms 48 ms 78 ms 115.178.165.230<br>10 122 ms 68 ms 52 ms ip-16-157.moratelindo.co.id [27.50.16.157]<br>11 88 ms 47 ms 69 ms telkomnet-as17974.iix.net.id [103.28.74.59]<br>12 92 ms 57 ms 58 ms 110.subnet118-98-51.astinet.telkom.net.id [118.9 |
| 13 82 ms 53 ms 74 ms 36.66.26.57<br>14 85 ms 57 ms 69 ms 118.97.5.134<br>15 * * * Request timed out.<br>16 51 ms 52 ms 86 ms 103.7.15.215                                                                                                    |
| Trace complete.                                                                                                    |

Gambar 4.17 Hasil tracert ISP 2 ke sulsel.kemenag.go.id

| C:\Windows\system32\cmd.exe                                                                                                    |                                                                                                    |                                                                                                    |                                                                                                    |
|----------------------------------------------------------------------------------------------------|----------------------------------------------------------------------------------------------------|----------------------------------------------------------------------------------------------------|----------------------------------------------------------------------------------------------------|
| C:\Users\96>tracert youtube.com                                                                                                    |                                                                                                    |                                                                                                    |                                                                                                    |
| Tracing route to youtube.com [74.125.24.136]<br>over a maximum of 30 hops:                                                                                                    |                                                                                                    |                                                                                                    |                                                                                                    |
| 1 <1 ms<br>2 18 ms<br>3 4 61 ms<br>5 6 52 ms<br>7 8 480 ms<br>7 69 ms<br>9 10 101 ms<br>10 101 ms<br>12 87 ms<br>14 *<br>16 *<br>18 *<br>18 *<br>18 *<br>18 *<br>18 *<br>19 *<br>20 * | <pre>&lt;1 ms 18 ms 59 ms 39 ms 34 ms 44 ms 53 ms 69 ms 61 ms 114 ms 97 ms * * smartfren * * * * * * * * * * * * * * * * * * *</pre> | (1 ms.     (1 ms.     (1 | 192.168.89.1<br>smartfren.m2p [192.168.8.1]<br>172.28.16.213<br>172.28.3.57<br>10.46.201.65<br>10.46.201.74<br>115.178.165.225<br>115.178.165.230<br>ip-27-50-23-133.cepat.net.id [27.50.23.133]<br>72.14.215.17<br>108.170.254.227<br>216.239.35.148<br>72.14.233.43<br>Request timed out.<br>Request timed out.<br>Request timed out.<br>Request timed out.<br>Request timed out.<br>Request timed out.<br>Request timed out.<br>Request timed out.<br>Request timed out.<br>Request timed out.<br>Request timed out.<br>Request timed out.<br>Request timed out. |
| C:\Users\96>                                                                                                    |                                                                                                    |                                                                                                    |                                                                                                    |

Gambar 4.18 Hasil tracert ISP 2 ke youtube.com

Selanjutnya melakukan pengetesan kecepatan internet pada *ISP 2* menggunakan *website <u>www.speedtest.net</u>* dan hasilnya kecepatan *ping* mencapai 86 ms, kecepatan *download 5*,48 mbps, dan kecepatan *upload* 2,06 mbps. Dari hasil pengetesan kecepatan internet pada modem *Mifi Smartfren* tersebut dapat dinyatakan bias menggantikan peran *ISP* 1 dalam menyediakan koneksi internet ke semua *client* atau *user* yang terdapat pada *ISP* 1.

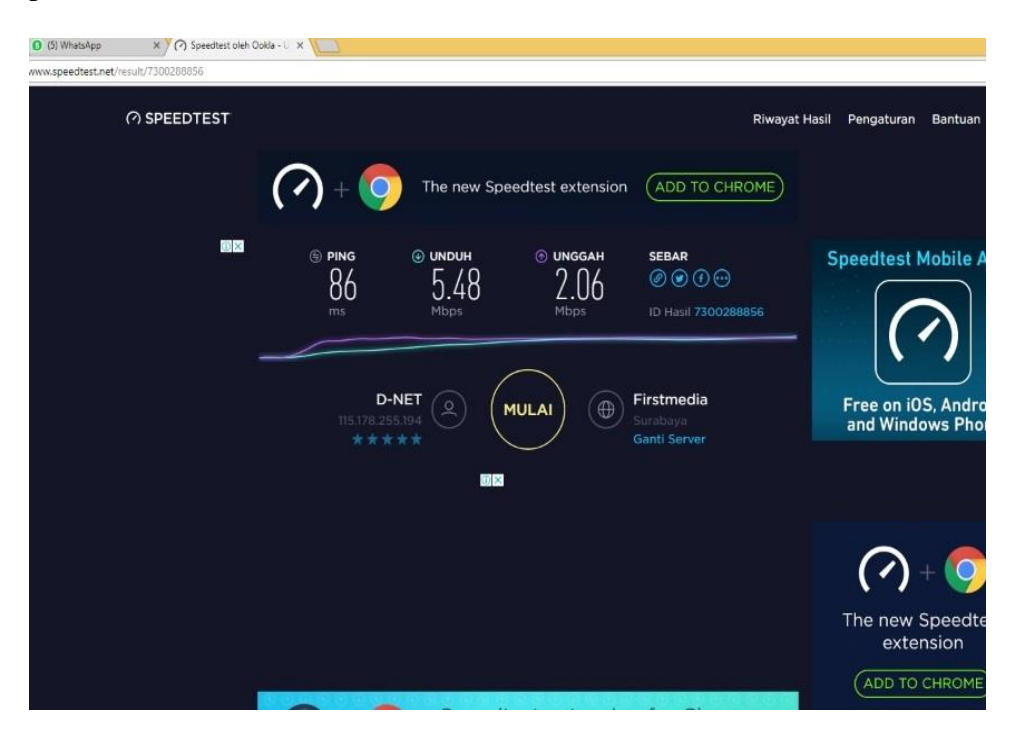

Gambar 4.19 Hasil speedtest ISP 2

Apabila akses data koneksi internet dari *ISP* 1 sudah kembali *online* maka *router mikrotik* akan memindahkan secara otomatis koneksi internet dari *ISP* 2 ke *ISP* 1. Kemudian *user* atau *client* akan kembali mengalami *buffering* beberapa detik akibat dari perpindahan otomatis koneksi internet yang dilakukan *router mikrotik* tersebut.

#### BAB V

#### PENUTUP

#### A. KESIMPULAN

Berdasarkan penelitian yang dilakukan, maka penulis dapat menyimpulkan sebagai berikut :

- Konfigurasi sistem *failover* yang diterapkan pada *router mikrotik* dapat bekerja dengan baik yaitu pada saat akses data koneksi internet pada *ISP* 1 (*Telkom*) mengalami *offline* maka secara otomatis *ISP* 2 (*Mifi smartfren*) akan bertindak sebagai pem*backup* akses data koneksi internet.
- Seluruh user atau client dapat dibackup oleh modem mifi smartfren yang bertindak selaku ISP 2 (Mifi smartfren) pada saat ISP 1 (Telkom) mengalami offline.

#### **B. SARAN**

Adapun saran yang ingin disampaikan oleh penulis ialah :

- 1. Penggunaan *modem mifi smartfren* sebagai *backup* akses data koneksi internet dirasa efisien dikarenakan dalam pemasangannya tidak membutuhkan waktu lama dan koneksi internetnya sudah memakai jaringan *LTE*.
- Disarankan agar ditambahkannya perancangan sistem *load balancing* yang bertujuan untuk me*managent traffic* internet antara *ISP* 1 dan *ISP* 2 yang dapat meminimalisir terjadinya *buffering*.

#### **DAFTAR PUSTAKA**

Handriyanto, D.F. 2009. "Kajian Penggunaan Mikrotik Router Os<sup>™</sup> Sebagai Router Pada Jaringan Komputer" . (http://www.unsri.ac.id/upload/arsip/KAJIAN%20PENGGUNA <u>AN%20MIKROTIK%20OS%20SEBAGAI%20ROUTER.pdf</u>) diakses pada tanggal 8 maret 2018.

Muchtar, A., & Rhiza, S.S. 2014. "Implementasi Failover Clustering Pada Dua Platform Yang Berbeda Untuk Mengatasi Kegagalan Fungsi Server". (http://pasca.unhas.ac.id/jurnal/files/a5c117f999b7e173a7b9e52a 28eb2d70.pdf) diakses pada tanggal 16 maret 2018.

Pambudi, R., Much, A.M. 2017. "Implementasi Policy Base Routing dan Failover Menggunakan Router Mikrotik untuk Membagi Jalur Akses Internet di FMIPA Unnes". Jurnal Teknologi dan Sistem Komputer, 5(2), 2017, 57-61 .
(https://media.neliti.com/media/publications/144899-IDimplementasi-policy-base-routing-dan-fai.pdf) diakses pada tanggal 16 maret 2018

Prasetyo, H., Hayurani, H., & Utami, S.P. 2014." Pengenalan Mikrotik Dan Perintah-perintah Dasar". (<u>https://anzdoc.com/modul-workshop-mikrotik-dasar-pengenalan-mikrotik-dan-perint.html</u>) diakses pada tanggal 16 maret 2018. Riadi, I. 2011. "Optimalisasi Keamanan Jaringan Menggunakan Pemfilteran Aplikasi Berbasis Mikrotik" .
(http://www.academia.edu/download/35610590/08-JUSI-Vol-1-No-1-\_Optimalisasi-Keamanan-Jaringan-Menggunakan-Pemfilteran-Aplikasi-Berbasis-Mikrotik.pdf). USI Vol. 1, No. 1 ISSN 2087-8737. diakses pada tanggal 20 maret 2018

Sofana, I. 2017."Jaringan Komputer Berbasis Mikrotik", Informatika, Bandung. Syarif, H.A. 2017. "Mikrotik Network Fundamental", Wibis, Jakarta. Zamzami, N.F. 2010. "Implementasi Load Balancing Dan Failover Menggunakan Mikrotik Router Os Berdasarkan Multihomed Gateway Pada Warung Internet Diga". (http://mahasiswa.dinus.ac.id/docs/skripsi/jurnal/12049.pdf) diakses pada tanggal 8 maret 2018.

# LAMPIRAN

# Gambar Lampiran 1

## DOKUMENTASI PENELITIAN

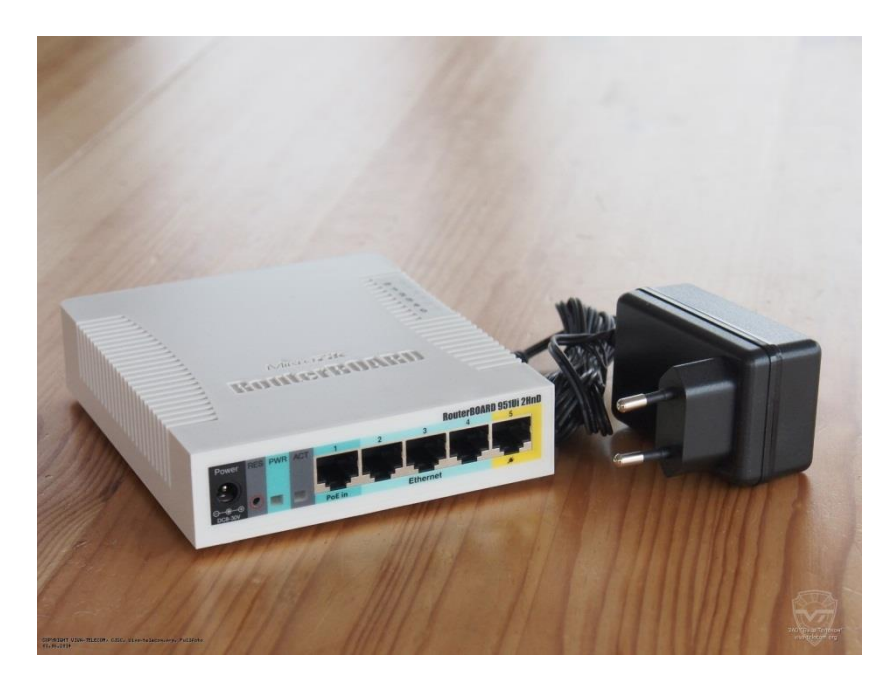

Perangkat Router Mikrotik RB951 ui-2hnd

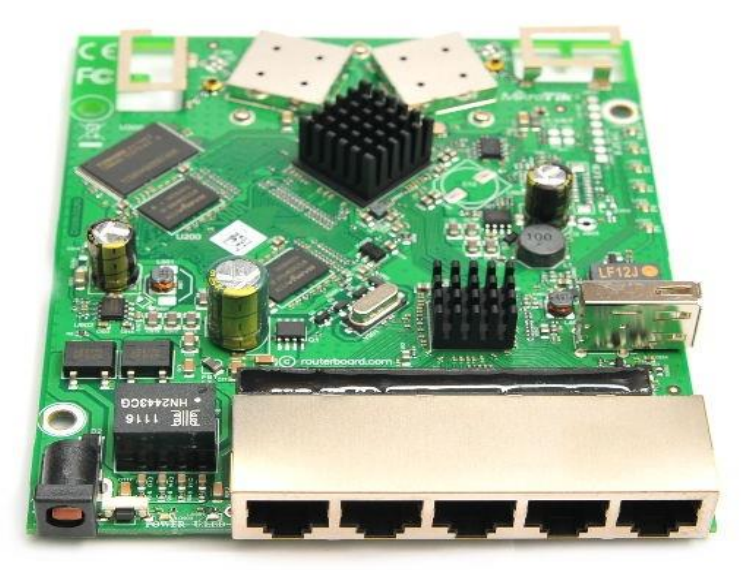

Komponen yang Terpasang Pada Router Mikrotik RB951 ui-2hnd

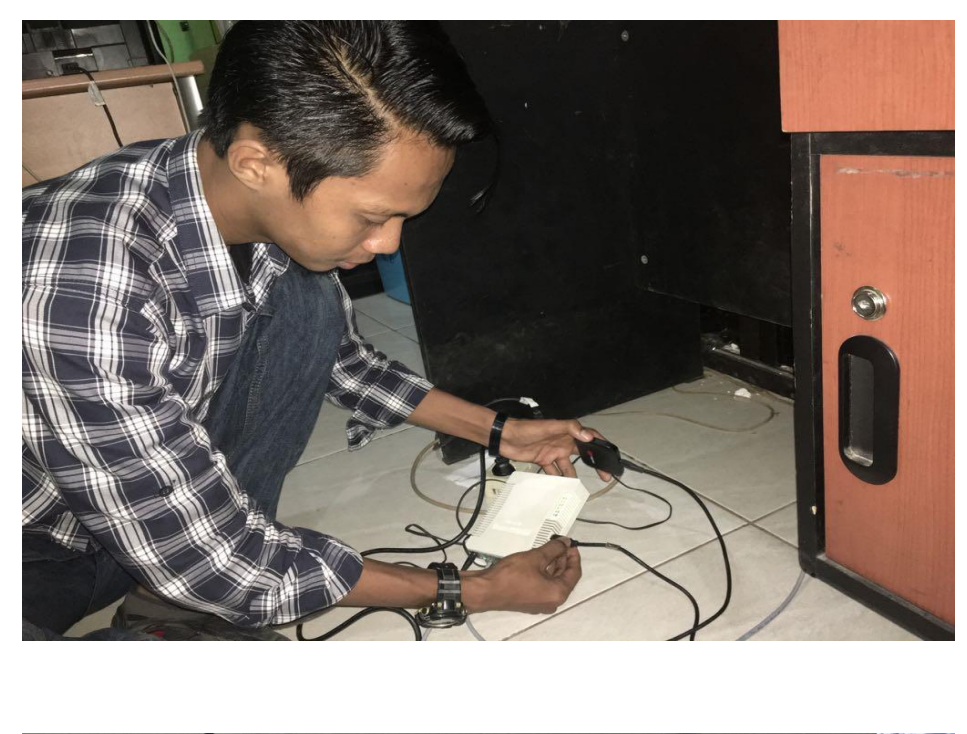

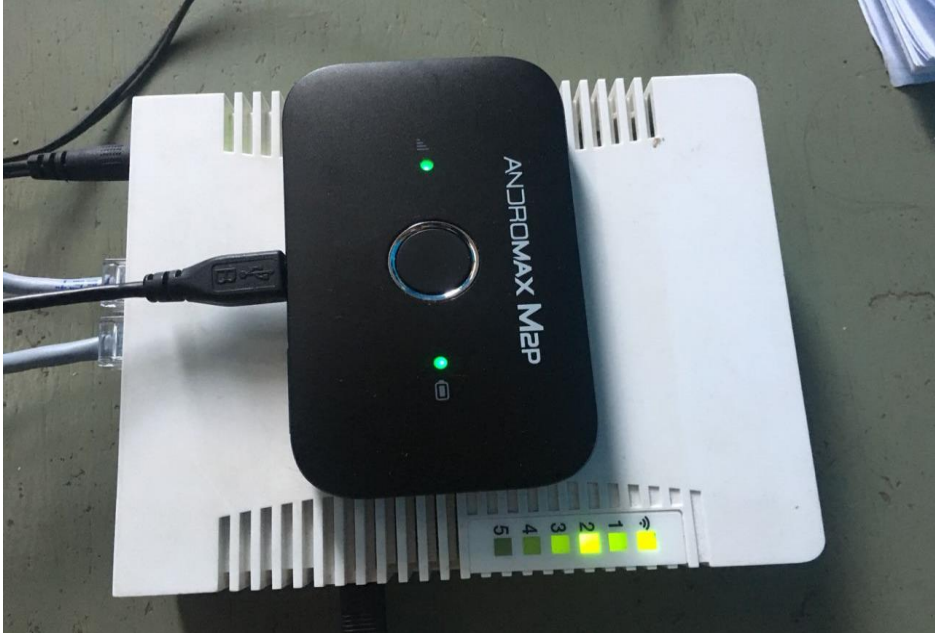

Pemasangan Modem Mifi Smartfren Dan Router Mikrotik

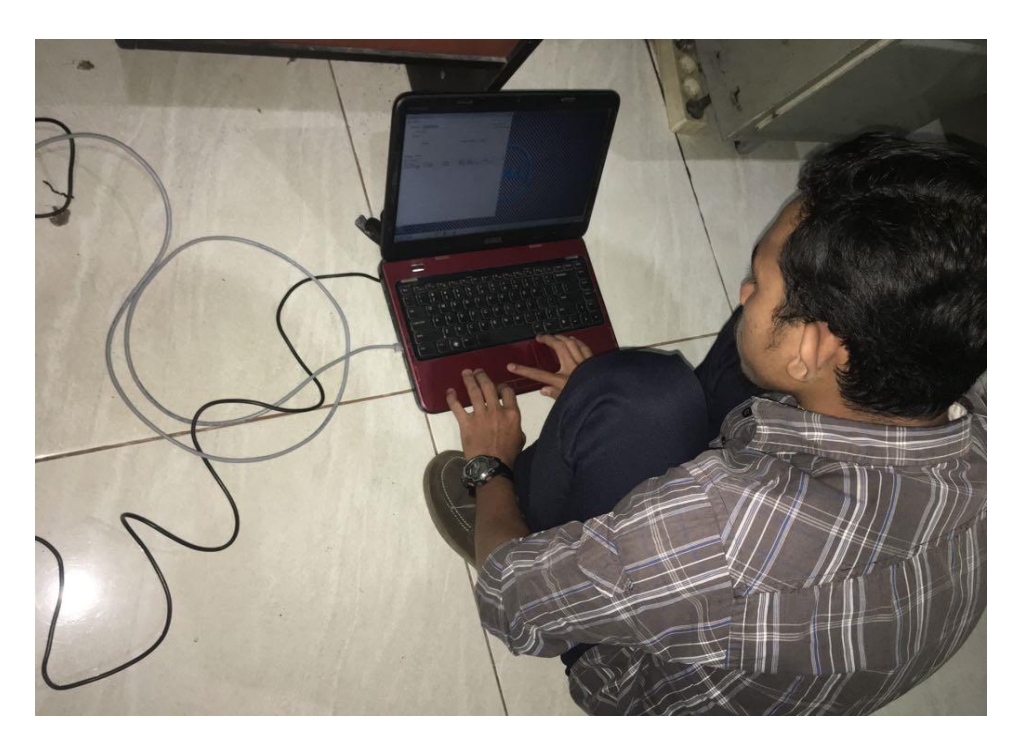

Mengkonfigurasi router mikrotik

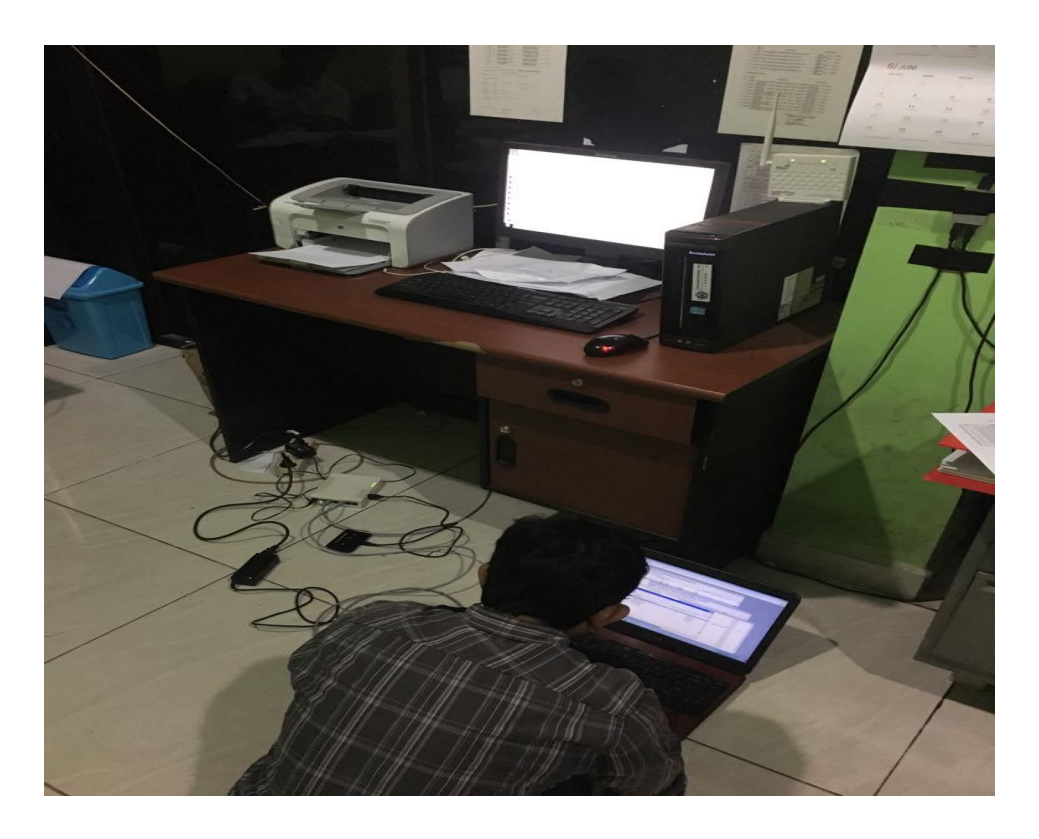

Pengujian sistem failover